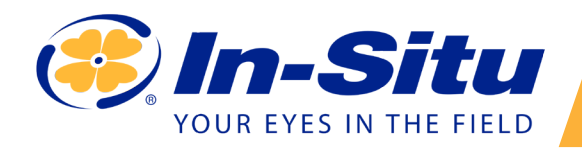

Aqua TROLL 500

### **Operator's Manual**

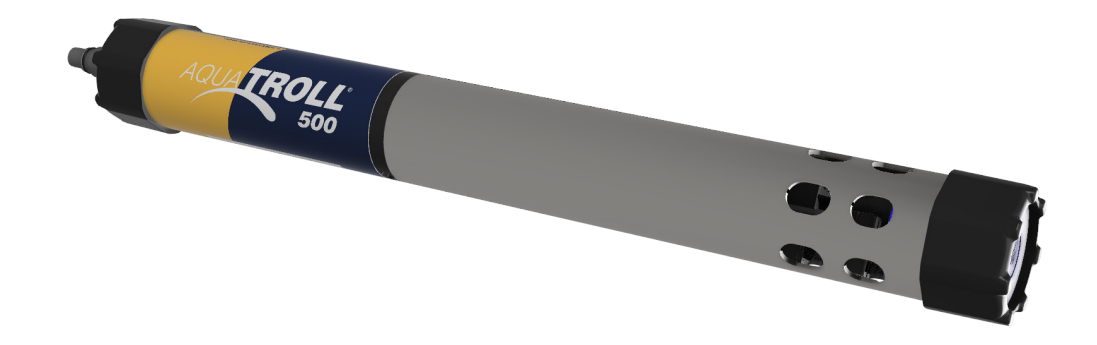

### *Contents*

| Serial Number Location                                   |
|----------------------------------------------------------|
| Unpacking and Inspection                                 |
| Obtaining Repair Service                                 |
| Guidelines for Cleaning Returned Equipment6              |
| Instrument Components                                    |
| Required Accessories                                     |
| Communication Device                                     |
| Cable                                                    |
| Sensors                                                  |
| Software                                                 |
| Telemetry9                                               |
| Instrument Dimensions                                    |
| LCD Screen                                               |
| System Components                                        |
| Base Unit Components                                     |
| Accessories purchased separately12                       |
| Cable                                                    |
| Calibration and Maintenance                              |
| Spot Checking Configuration14                            |
| Getting Started (Spot-Checking)15                        |
| Installing wiper motor and sensors16                     |
| Handling pH and Ion-Selective Electrode Sensors (ISEs)17 |
| Using the RDO Sensor and RDO Fast Cap                    |
| Connecting the TROLL Com                                 |
| Pairing the Instrument with the VuSitu Mobile App18      |
| Navigating VuSitu                                        |
| Long-Press                                               |
| Swipe Left                                               |
| Swipe Right                                              |
| Calibrating the sensors                                  |
| Live Readings in VuSitu                                  |
| Remote-Monitoring Configuration (Telemetry)25            |
| Getting Started (Remote Monitoring)                      |
| Configuring the Cube/Tube                                |

| Connecting to Win-Situ on a PC                        |    |
|-------------------------------------------------------|----|
| Navigating the Win-Situ Interface                     |    |
| Connecting the Aqua TROLL 500 to a PLC or Data Logger |    |
| SDI-12 3 Wire                                         |    |
| Modbus Master                                         |    |
| Modbus Master with RS232 (Converter Required)         |    |
| Modbus PLC Interface                                  |    |
| Overview                                              |    |
| Setting Up Instrument                                 |    |
| Wiring the Modbus Master                              |    |
| Programming the PLC                                   | 35 |
| Advanced Settings                                     |    |
| Care and Maintenance                                  |    |
| Maintenance Schedule                                  |    |
| User-Serviceable Parts                                |    |
| O-rings                                               |    |
| pH/ORP & ISE Sensor Replacement                       | 37 |
| RDO Sensor Cap Replacement                            |    |
| Instrument Storage                                    |    |
| Cleaning the Sonde                                    |    |
| Cleaning and Storing the pH/ORP Sensor                |    |
| Replacing the Filling Solution                        |    |
| Replacing the Junction                                |    |
| Cleaning                                              |    |
| Storage Recommendations                               |    |
| Cleaning and Storing the RDO Sensor                   |    |
| Storage                                               | 40 |
| Cleaning and Storing the Conductivity Sensor          | 40 |
| Cleaning and Storing the Turbidity Sensor             | 40 |
| Instrument Specifications                             | 41 |
| Sensor Specifications                                 | 42 |
| Potential Interferents                                | 47 |
| pH                                                    | 47 |
| Conductivity                                          | 47 |
| Dissolved Oxygen                                      | 47 |
| ORP                                                   | 47 |
| Ammonium                                              | 47 |
| Chloride                                              | 47 |

| Nitrate                                                   | 47 |
|-----------------------------------------------------------|----|
| Ammonium, Chloride and Nitrate Interferent Concentrations | 47 |
| Total Dissolved Solids                                    |    |
| Dissolved Oxygen RDO Sensor Specifications                |    |
| Level, Depth and Pressure Sensor Specifications           | 51 |
| ORP Sensor Specifications                                 | 51 |
| pH Sensor Specifications                                  | 51 |
| Temperature Sensor Specifications                         |    |
| Turbidity Sensor Specifications                           |    |
| Total Suspended Solids                                    |    |
| Ammonium Sensor Specifications                            | 53 |
| Ammonia (Un-ionized Ammonia and Total Ammonia)            | 53 |
| Chloride Sensor Specifications                            | 53 |
| Nitrate Sensor Specifications                             | 54 |
| More Information                                          | 55 |
| Appendix                                                  | 56 |
| Appendix A: Sensor Discovery                              | 56 |
| Appendix B: Parameter Numbers and Locations               | 56 |
| Appendix C: Unit IDs                                      |    |
| Appendix D: Register Data Formats                         | 60 |

## Instrument Overview

#### **Serial Number Location**

The instrument serial number is on the product label affixed to the instrument body. Serial numbers for individual sensors are engraved on the sensor body.

#### **Unpacking and Inspection**

Your equipment was carefully inspected before shipping. Check the equipment for any physical damage sustained during shipment. Notify In-Situ and file a claim with the carrier if there is any such damage; do not attempt to deploy or operate the instrument.

Save packing materials for future storage and shipping of your equipment.

#### **Obtaining Repair Service**

If you suspect your system is malfunctioning and repair is needed, you can help assure efficient servicing by following these guidelines:

1. Call or email In-Situ Technical Support. Have the product model and serial number available.

2. Be prepared to describe the problem, including how the product was used and the conditions noted at the time of the malfunction.

3. If Technical Support determines that service is needed, they will ask your company to fill out the RMA form and preapprove a specified monetary amount for repair charges. When the form and pre-approval is received,

- 4. Technical Support will assign an RMA (Return Material Authorization) number.
- 5. Clean the product as described in the manual.
- 6. If the product contains a removable battery, remove and retain it unless you are returning the system for a refund or Technical Support states otherwise.
- 7. Carefully pack your product in its original shipping box, if possible.
- 8. Mark the RMA number clearly on the outside of the box.
- 9. Send the package, shipping prepaid, to:

In-Situ

ATTN: Repairs

221 East Lincoln Avenue

Fort Collins, CO 80524

The warranty does not cover damage during transit. In-Situ recommends insurance for all shipments. Warranty repairs will be shipped back prepaid.

Outside the U.S. Contact your international In-Situ distributor for repair and service information.

#### **Guidelines for Cleaning Returned Equipment**

Please help us protect the health and safety of our employees by cleaning and decontaminating equipment that has been subjected to potential biological or health hazards, and labeling such equipment. Unfortunately, we cannot service your equipment without such notification. Please complete and sign the form on page 12 (or a similar statement certifying that the equipment has been cleaned and decontaminated) and send it to us with each instrument.

- We recommend the glassware cleaning product, Alconox, available from In-Situ and from laboratory supply companies.
- Clean all cables and remove all foreign matter.
- Clean the cable connectors with a clean, dry cloth. Do not submerge the connectors.
- Clean the instrument including the nosecone, cable head, and protective caps.

If an instrument is returned to our Service Center for repair or recalibration without a statement that it has been cleaned and decontaminated, or if it is the opinion of our Service Representatives that the equipment presents a notantial health or biological bezard, we reserve the right to withheld service until preper settification is obtained.

• potential health or biological hazard, we reserve the right to withhold service until proper certification is obtained.

## **Decontamination & Cleaning Statement**

| Company Name                     |       | Phone         |
|----------------------------------|-------|---------------|
| Address                          |       |               |
| City                             | State |               |
| Instrument Type                  |       | Serial Number |
| Contaminant(s) if known)         |       |               |
|                                  |       |               |
| Decontamination procedure(s) use | ed    |               |
|                                  |       |               |
| Cleaning verified by             |       | Title         |
| Date                             |       |               |

#### Safety

- Do not submerge the Wireless TROLL Com or your mobile device in liquid.
- Ensure that sensors, or sensor plugs, are completely inserted into the ports, so that no liquid can enter the instrument.
- Ensure that the RDO Sensor Cap is pressed firmly over the sensor lens and is flush with the instrument before submerging in liquid.
- Replace the cable if insulation or connectors are damaged.
- Make sure the probe and sensor O-rings are clean and free of damage.

## **Instrument Components**

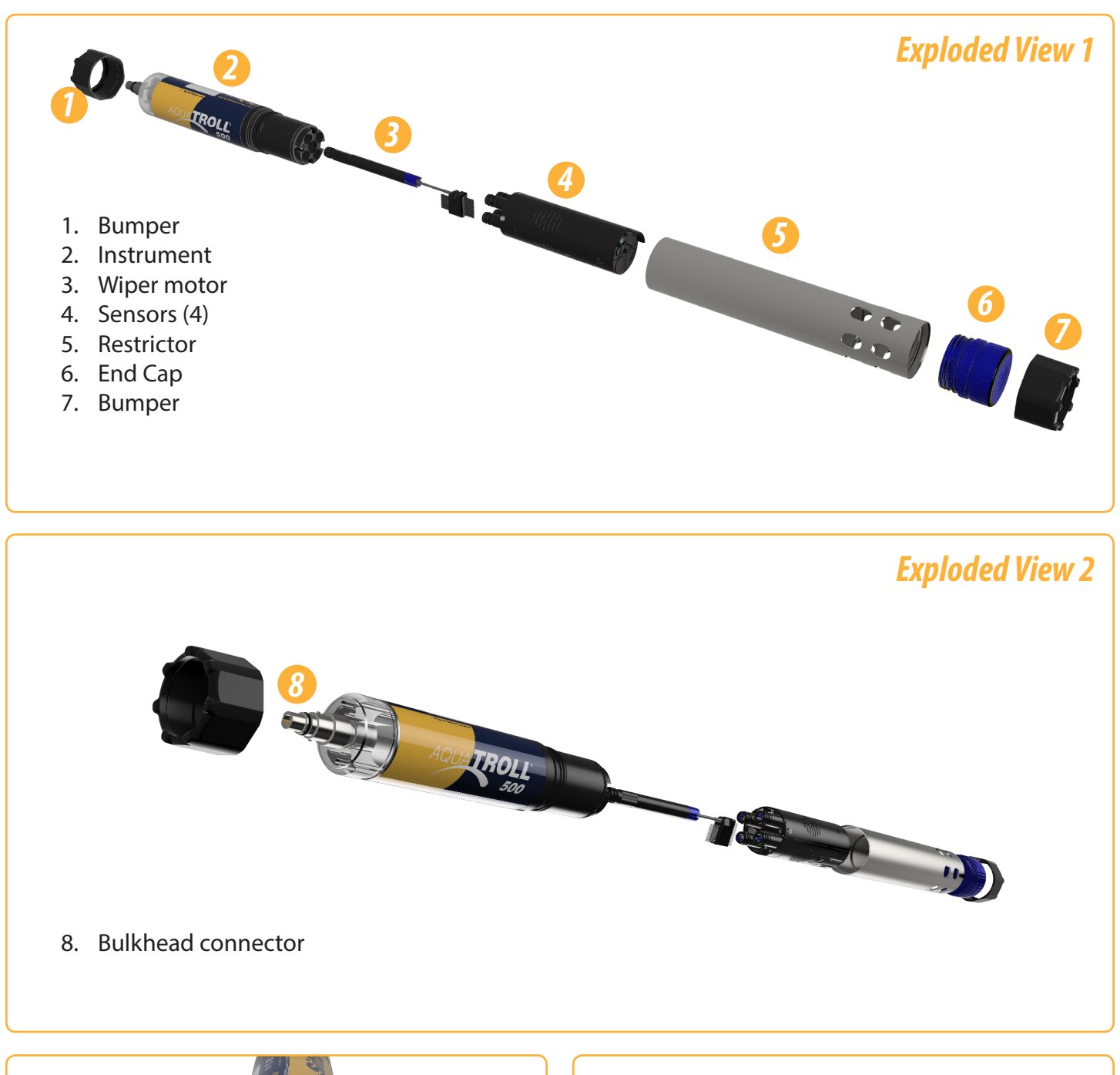

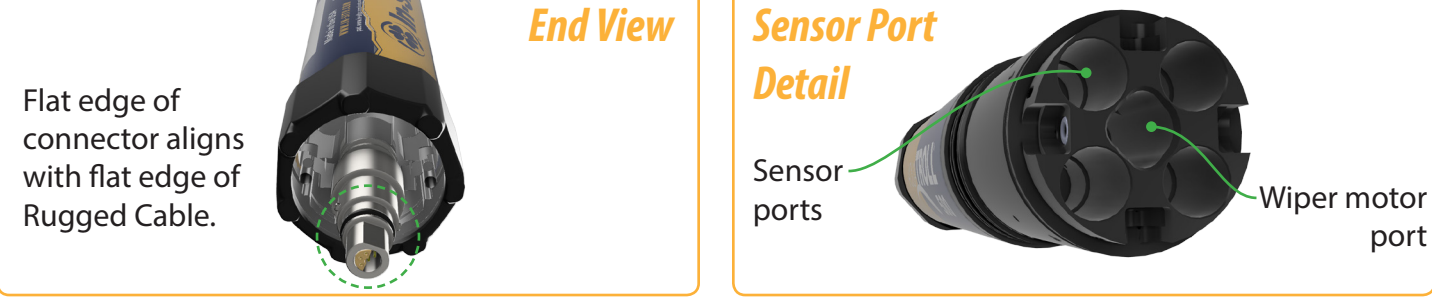

## **Required Accessories**

## **Communication Device**

You will need a communication device to calibrate, configure and deploy the Aqua TROLL 500.

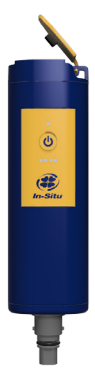

### Wireless TROLL Com

Provides power to the Aqua TROLL 500.

Configure and deploy with a Bluetooth-endabled Android device.

Connects the Aqua TROLL 500 to a PC via USB or Bluetooth.

## Cable

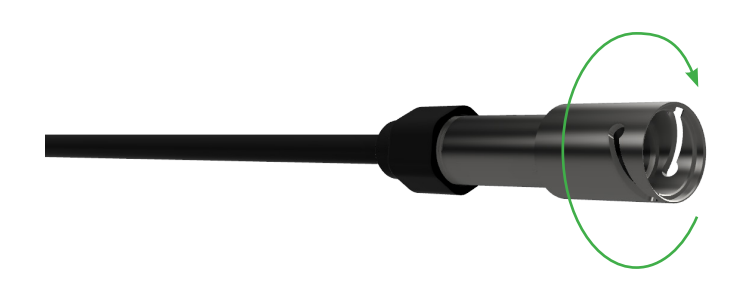

### Rugged Twist-Lock Cable

Connects the Aqua TROLL 500 to a Wireless TROLL Com, USB TROLL Com or Cube/Tube.

Vented or non-vented.

## Sensors

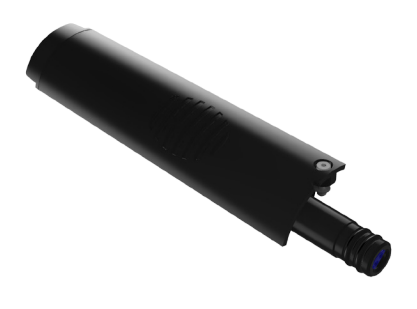

#### **Available Sensors**

- 1. Temperature
- 2. Conductivity/temperature
- 3. pH/ORP
- 4. RDO
- 5. Turbidity
- 6. Ammonium
- 7. Chloride
- 8. Nitrate

## Software

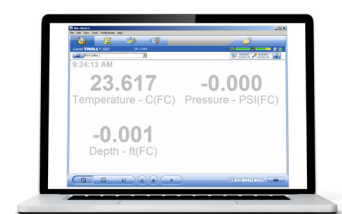

### Win-Situ 5 Software for PC

Calibrate, configure and take readings with the Aqua TROLL 500 from a PC.

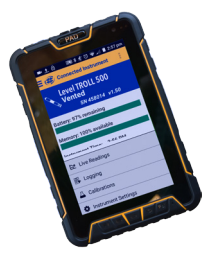

## VuSitu Mobile App

Get it at play.google.com.

Calibrate, configure and deploy the Aqua TROLL 500 from a Bluetooth-enabled Android device.

### Download it from www.in-situ.com.

## Telemetry

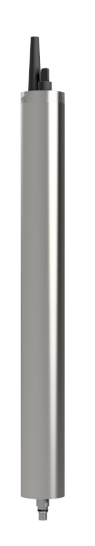

### **Tube 300**

Power Aqua TROLL 500 in remote-monitoring applications

Send data to HydroVu or another FTP server.

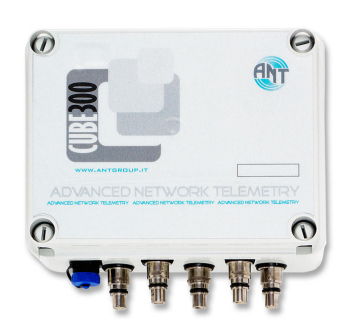

### *Cube 300*

Power up to five instruments in remote-monitoring applications

Send data to HydroVu or another FTP server.

\* Cubes and Tubes are available in battery or solar-powered options.

## **Instrument Dimensions**

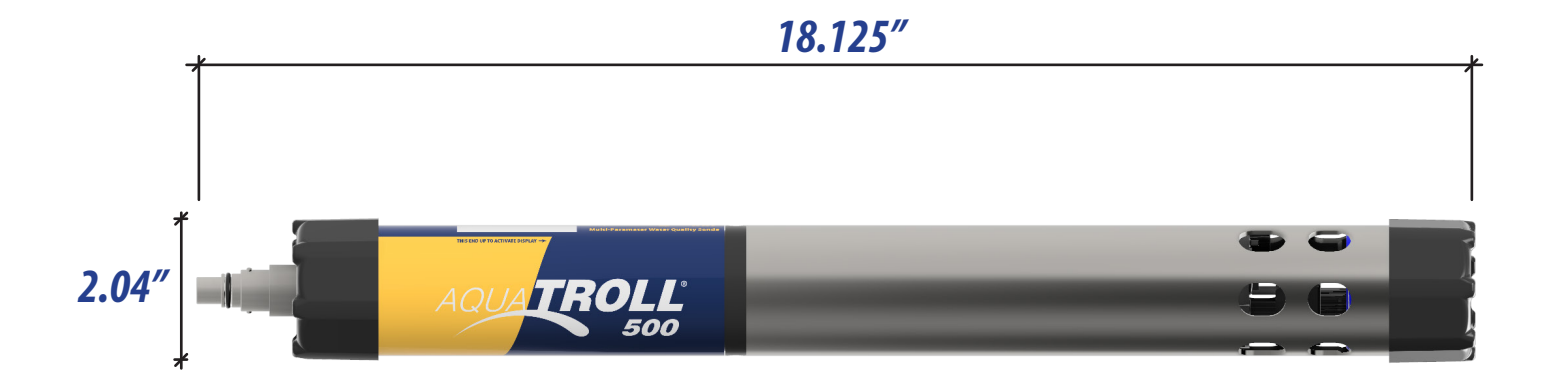

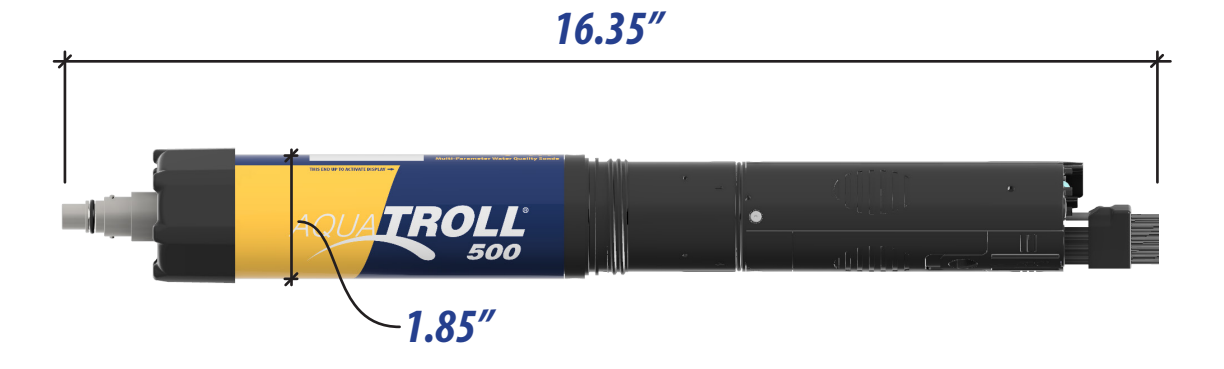

## LCD Screen

- View instrument status and access settings via the LCD screen. The sonde must be connected to a
- Wireless TROLL Com or other power source.

### Accessing the LCD Menu

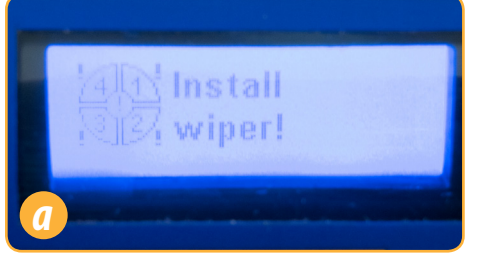

LCD screen will display sensor status on activation.

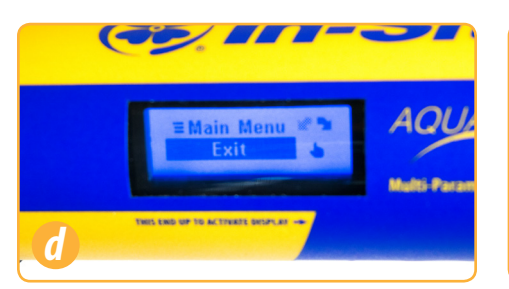

Select an item when its background turns black by tapping the instrument once.

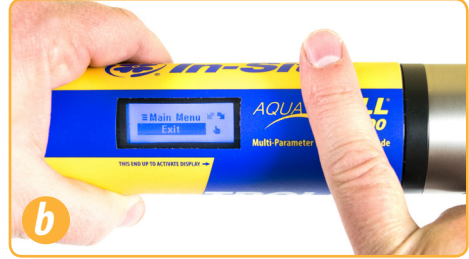

Hold instrument horizontally and slowly tap Aqua TROLL 500 logo 3-4 times to view the main menu.

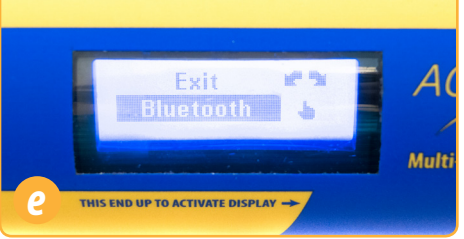

You can enable Bluetooth communication directly with the sonde via the Bluetooth menu option.

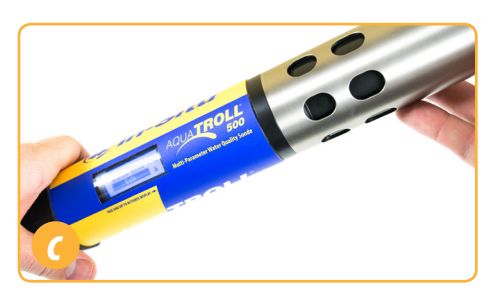

Tilt instrument left or right to scroll through menu options.

Sensor/port error

### **Possible Port Statuses**

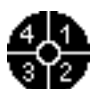

Sensors installed

### **Possible Power Statuses**

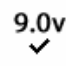

Power level within specs

- 8.2v
  - Power level NOT within specs

Port plugs installed

### **Possible Connected Statuses**

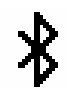

Connected via Bluetooth

### **Error Messages**

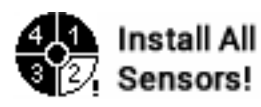

Port(s) empty

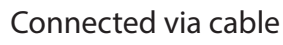

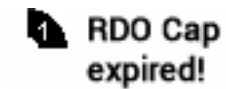

Cap expiration

### System Components

| Base Unit Components                                                         | Part Number      |
|------------------------------------------------------------------------------|------------------|
| RDO Sensor                                                                   | 0063450          |
| Combination pH/ORP Sensor                                                    | 0063470          |
| Turbidity                                                                    | 0063480          |
| Combination Conductivity/Temperature Sensor or standalone Temperature Sensor | 0063460, 0063490 |
| Ammonium Sensor                                                              | 0033700          |
| Chloride Sensor                                                              | 0033720          |
| Nitrate Sensor                                                               | 0033710          |
| Dual Stainless Titanium Storage Chamber                                      | 0079880          |
| Sensor Port Plug                                                             | 0063510          |
| Rubber Bumpers (2)                                                           | 0079880          |
| Wiper or Wiper Port Plug                                                     | 0063500, 0064630 |

### Accessories purchased separately

| Wireless TROLL Com for Android | 0031240 |
|--------------------------------|---------|
| Rugged Android Tablet          | 0064860 |

#### Cable

| Stripped-and-tinned Cable with male connector           | 0053310 |
|---------------------------------------------------------|---------|
| Twist-Lock Bulkhead Connector                           | 0053240 |
| Cable Extender                                          | 0051490 |
| Large Desiccant (titanium connector)                    | 0051810 |
| Large Desiccant (ABS connector)                         | 0053550 |
| Small Desiccant (3 pack) - storage desiccant            | 0052230 |
| Desiccant Refill Kit for Large or Outboard<br>Desiccant | 0029140 |

#### **Calibration and Maintenance**

| RDO X Cap Replacement Kit                                                                 | 0079790     |
|-------------------------------------------------------------------------------------------|-------------|
| RDO Fast Cap                                                                              | 0066800     |
| pH/ORP & ISE Replacement Reference Junction Kit                                           | 0078990     |
| Wiper Brush Kit                                                                           | 0079810     |
| Maintenance Kit                                                                           | 0078940     |
| Copper Antifouing Guard                                                                   | 0076100     |
| Quick-Cal Solution for calibrating DO ,<br>Conductivity, pH and ORP                       | 0033250     |
| Dissolved Oxygen Calibration Kit                                                          | 0032110     |
| DO Field Calibration Kit                                                                  | 0080830     |
| Conductivity Calibration Kit (Full)                                                       | 0032090     |
| Conductivity Calibration Kit (Low)                                                        | 0032630     |
| Conductivity Calibration Kit (High)                                                       | 0032640     |
| pH Calibration Kit                                                                        | 0032080     |
| pH/ORP Calibration Kit                                                                    | 0032120     |
| pH & ISE Storage Solution                                                                 | 0065370     |
| Individual Calibration Solutions                                                          | See website |
| Ammonium Calibration Kit (includes 1 liter each:<br>14 ppm, 140 ppm, 1400 ppm, Dl water)  | 0032140     |
| Chloride Calibration Kit (includes 1 liter each:<br>35.5ppm, 355 ppm, 3545 ppm, Dl water) | 0032150     |
| Nitrate Calibration Kit (includes 1 liter each: 14<br>ppm, 140 ppm, 1400 ppm, DI water)   | 0032130     |

## Spot Checking Configuration

Take live readings with an Aqua TROLL 500, Rugged Cable, Wireless TROLL Com and a Bluetooth-enabled Android device.

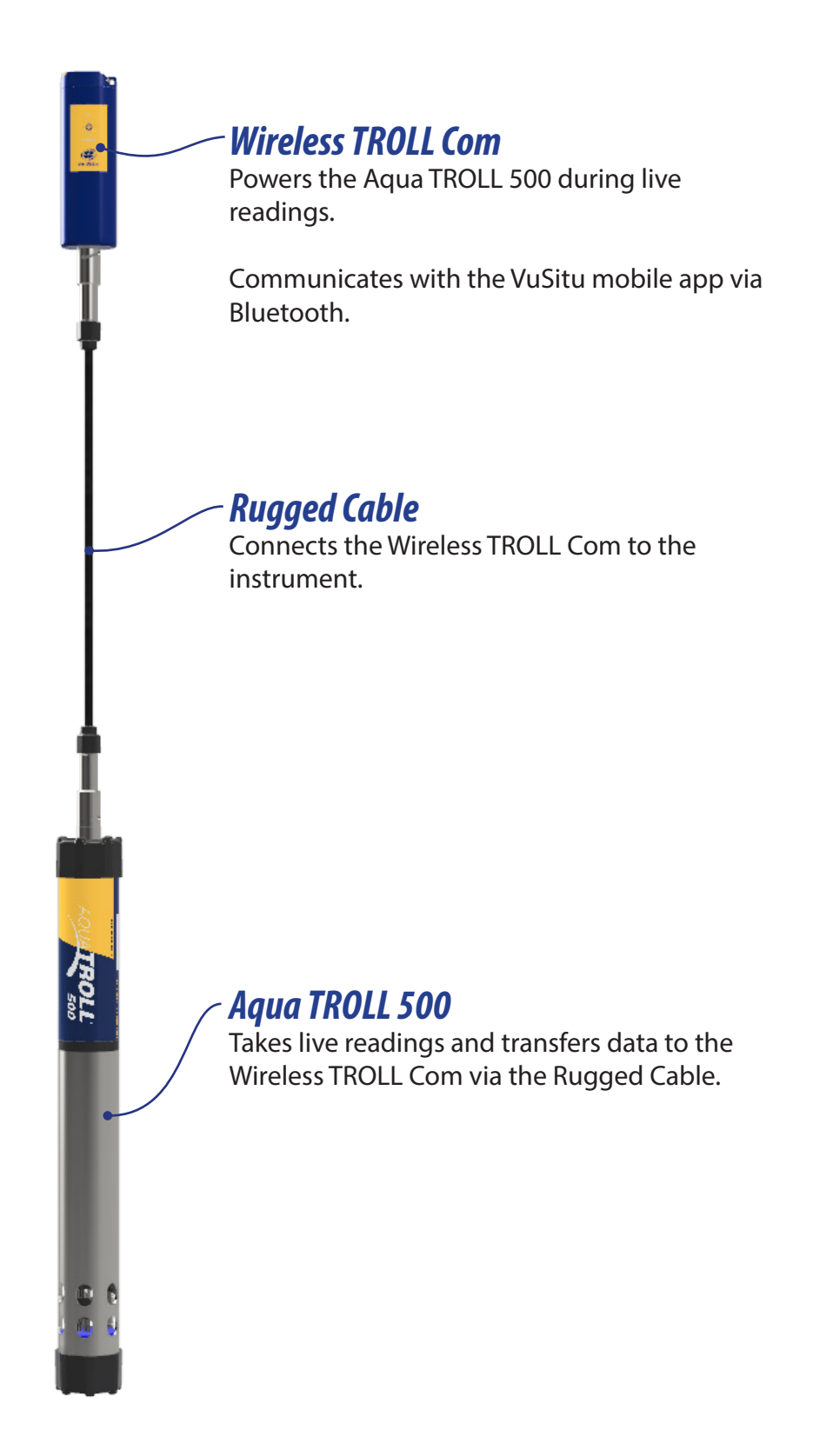

## **Getting Started (Spot-Checking)**

Follow the steps below to set up and deploy the Aqua TROLL 500 when you intend to take live readings. See the next page for information about setting up and using the instrument in remote-monitoring applications.

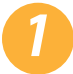

### **Unpack instrument.**

Remove sonde, sensors and maintenance supplies from box.

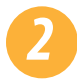

### Install RDO cap and pH/ORP sensor.

a. If your instrument includes a pH/ORP sensor, you'll need to install it prior to calibration and deployment.

b. Install the RDO cap on the RDO sensor.

### Download and install software.

- PC users visit www.in-situ.com
- Mobile device users: play.google.com

### Connect instrument to TROLL Com.

- a. Attach the Rugged Cable to the TROLL Com and Aqua TROLL 500.
- b. Press power button on TROLL Com and pair with the VuSitu mobile app.
- Calibrate.

Perform a single or multi-point calibration.

### Configure the instrument and take readings.

- a. Create a site in VuSitu.
- b. Take readings in VuSitu's Snapshot or Live Readings mode.
- c. Save readings and share via email, SMS or cloud storage.

## Installing Wiper Motor and Sensors

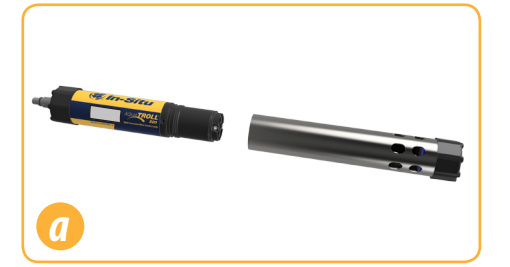

Remove restrictor.

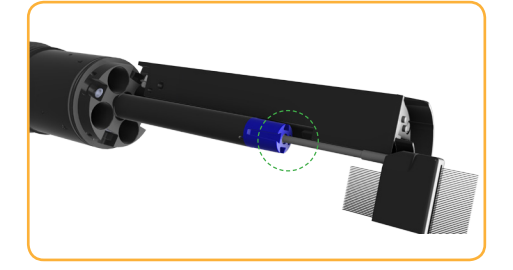

Align sensor with interlock groove in wiper motor.

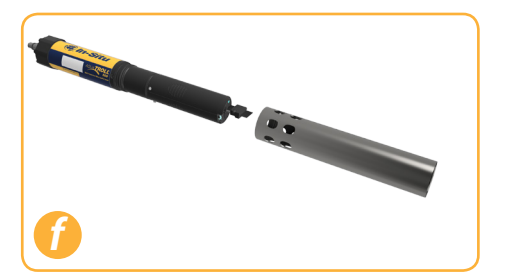

Flip restrictor and install with restrictor holes near center of instrument for calibration.

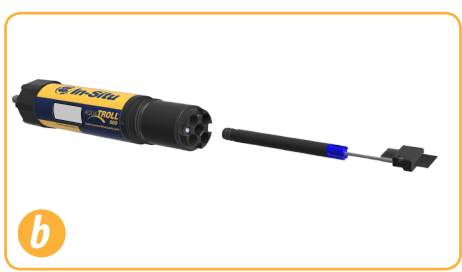

Install wiper motor.

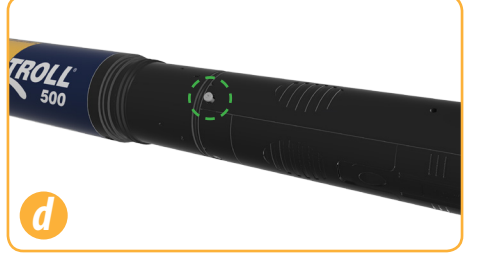

Tighten set-screw at base of each sensor.

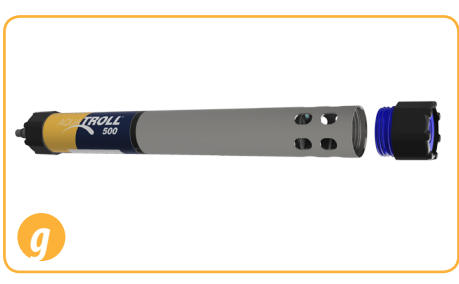

Flip restrictor and replace end cap before deployment.

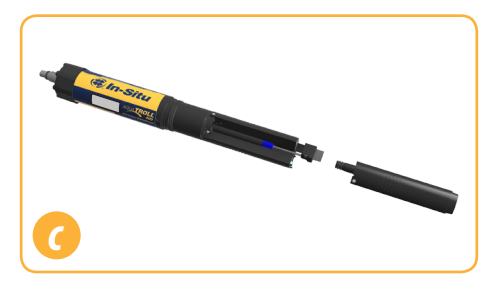

Install sensors in any order.

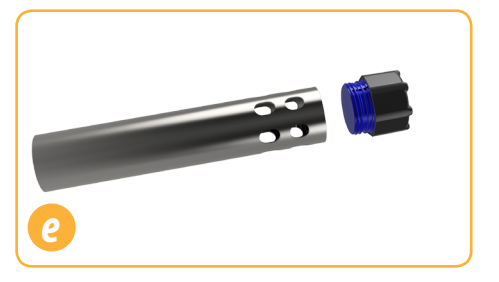

Unscrew end cap from restrictor.

## Handling pH and Ion-Selective Electrode Sensors (ISEs)

Salt may accumulate around the reference junctions of the ammonium, chloride, nitrate and pH sensors. Rinse with deionized water to remove any buildup.

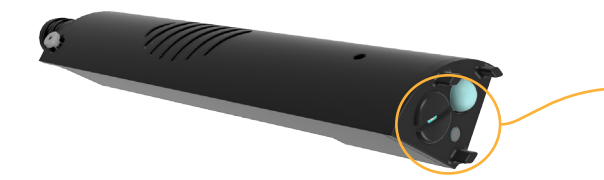

Potential salt buildup. Rinse with deionized water if necessary.

Before using the pH or ISE sensors for the first time, replace the reference filling solution. Condition
the sensors by soaking in calibration standard for 4-24 hours prior to deployment.

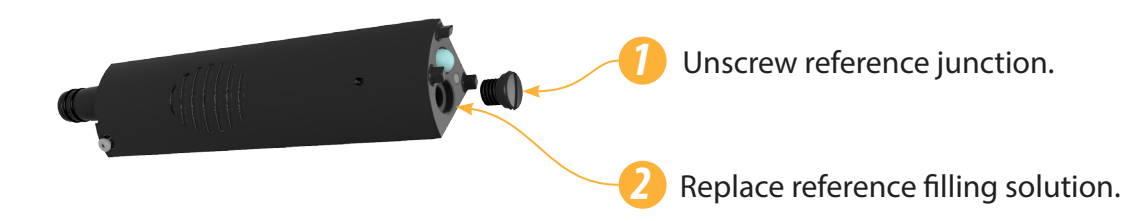

## Using the RDO Sensor and RDO Fast Cap

The wiper can severely reduce the life of the RDO Fast Cap. Wear will vary by application. Verify sensor
performance prior to use and replace the Fast Cap if damaged.

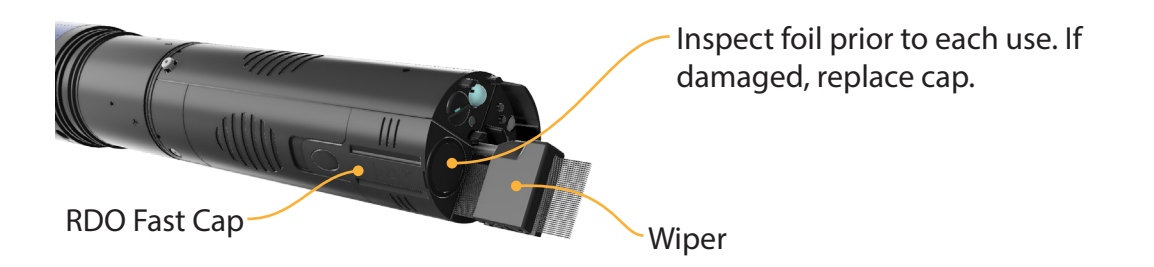

## **Connecting the TROLL Com**

### Wireless TROLL Com

- You must connect the Aqua TROLL 500 to a Wireless TROLL Com to calibrate the instrument, configure
- or take live readings.

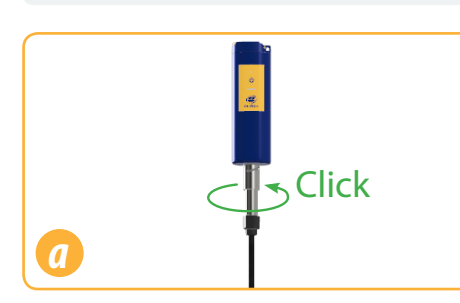

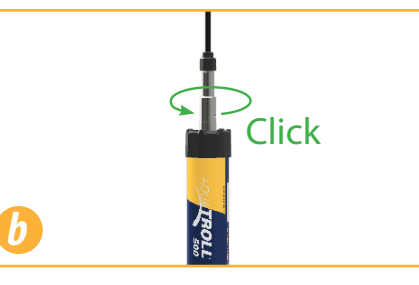

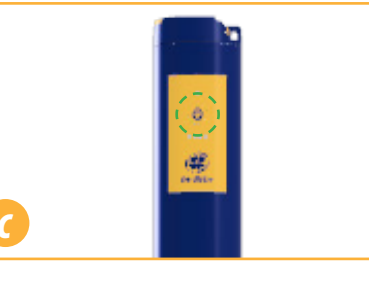

Attach Rugged Cable to the Wireless TROLL Com.

Attach opposite end of cable to the Aqua TROLL 500.

Press power button.

## Pairing the Instrument with the VuSitu Mobile App

- Download and install the VuSitu mobile app from the Google Play store. Visit play.google.com on your
- Android device.

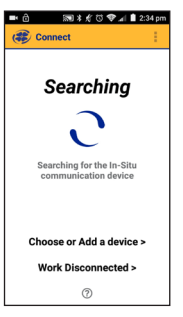

Turn on the Wireless TROLL Com and open VuSitu mobile app.

# Select **Choose or Add a Device**.

| + Add New Device |
|------------------|
|                  |
| 435823 AT600     |
| 458014 AT600V    |
|                  |
|                  |
|                  |
|                  |
| Wed Bloomented   |

Tap mobile device's back button and tap serial number from list.

| Communication Devic | 1 pπ |
|---------------------|------|
| + Add New Device    |      |
| 435823 AT600        |      |
| 458014 AT600V       |      |
|                     |      |
|                     |      |
|                     |      |
|                     |      |
|                     |      |

Select **Add New Device** when connecting for the first time.

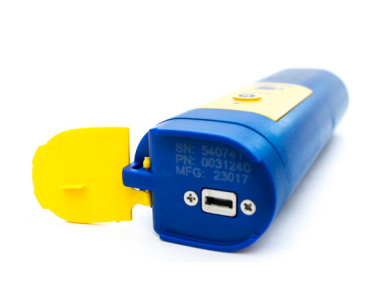

Locate the serial number under the yellow lid on the Wireless TROLL Com.

| • ?             | ଲା≭∦ ଓ ♥⊿                                        | ri 🚊 9:16 am |
|-----------------|--------------------------------------------------|--------------|
| Bluet           | ooth                                             |              |
|                 |                                                  | ••           |
| Z818L<br>Blueto | is visible to nearby devices oth Settings is on. | s while      |
| Paired          | davisae                                          |              |
| 0               | 435823 AT600                                     | •            |
| 0               | 459014 476001/                                   | *            |
|                 | 436014 A1000V                                    | × .          |
| •               | 538611 PowerPack                                 | •            |
| G               | Soundmine                                        | •            |
| Availa          | ble devices                                      |              |
|                 |                                                  |              |
|                 |                                                  |              |

From device's Bluetooth Settings screen, tap serial number of Wireless TROLL COM.

|      | ති 🔊 🕷 🕸 🐨 🛹 📶 🛢 2:34 pm                   |
|------|--------------------------------------------|
| ∎ @  | Connected Instrument                       |
| ¢    | AquaTROLL 600<br>Vented<br>SN 458014 v1.50 |
| Batt | ery: 97% remaining                         |
| Men  | nory: 100% available                       |
| Inch | niment Time: 2:24 DM                       |
| ≊    | Live Readings                              |
|      | Logging                                    |
| ₽    | Calibrations                               |
| ٥    | Instrument Settings                        |
| 0    | Disconnect                                 |

Tap mobile device's **Back** button to view Connected Instrument screen.

## Navigating VuSitu

After pairing a Wireless TROLL Com with VuSitu, the app will always display the Connected Instrument
 screen at launch. You can access all features of the app from this screen.

### **Connected Instrument Screen**

|                                | ■ <u>†</u>                            | 7 PM       |                             |
|--------------------------------|---------------------------------------|------------|-----------------------------|
| Access menu.                   | Connected Instrument                  | <b>I</b> ← | Access help<br>information. |
|                                | Aqua TROLL 500<br>SN 50002 V0.13 🛱    |            |                             |
|                                | Battery: 84% remaining                |            |                             |
|                                | Instrument Time: 4:27 PM<br>1/15/2018 |            |                             |
|                                |                                       |            |                             |
|                                |                                       |            |                             |
|                                |                                       |            |                             |
|                                |                                       |            |                             |
|                                |                                       |            |                             |
| Take single readings           |                                       |            |                             |
| or continuously record at two- | ► Live Readings                       |            | Calibrate                   |
| second intervals.              | Calibrations                          | -          | sensors.                    |
| Disconnect                     | Instrument Settings                   | -          | Access                      |
| app from                       | → Ø Disconnect                        |            | and telemetry               |
| instrument.                    |                                       |            | settings.                   |

### Selecting with Long-press and Swipe

#### Long-Press

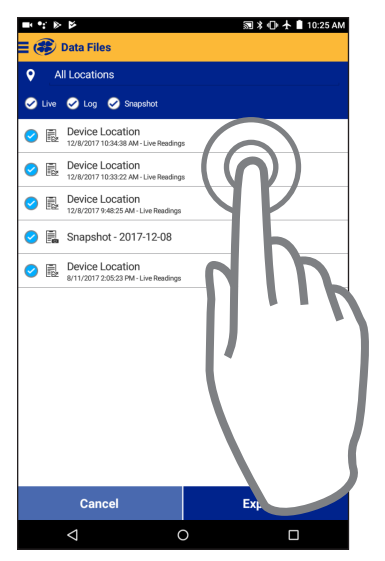

Press and hold any of the items in a list of files.

You can now select two or more items.

Swipe Left

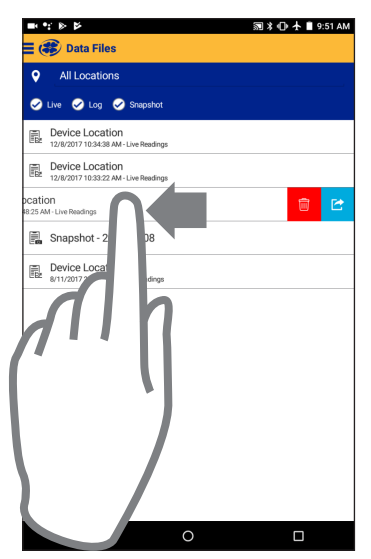

Press an item and swipe left to reveal the delete and sharing icons.

#### Swipe Right

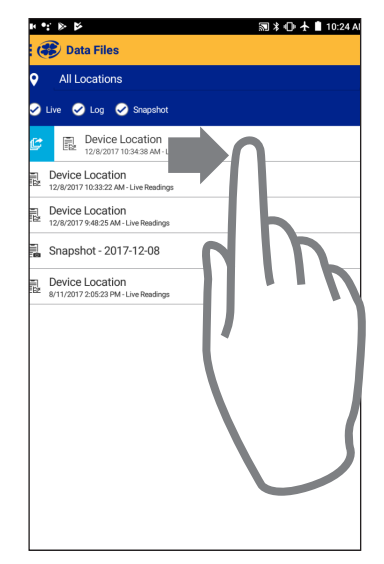

Press any item in a list and swipe right to reveal the sharing icon.

## **Calibrating the Sensors**

### Solution-based calibration

Use the solution-based procedure described below to calibrate all sensors except RDO. You will need the following items.

- Calibration standard, or multiple standards for multi-point calibrations
- Wireless TROLL Com connected to the Aqua TROLL 500
- Bluetooth-enabled Android device

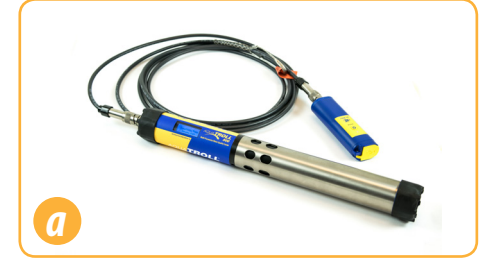

Connect the sonde to a Wireless TROLL Com and pair with VuSitu.

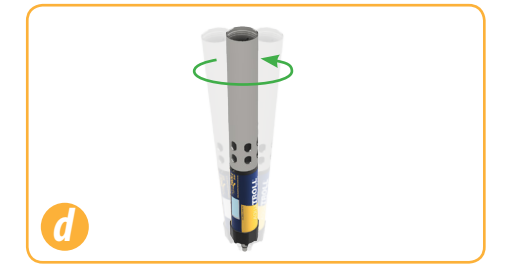

Gently shake the sonde in a circular motion to rinse the inside of restrictor and sensors.

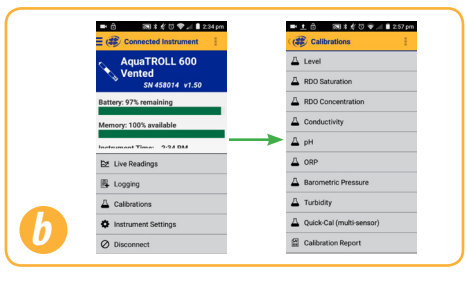

In VuSitu, click Calibrations from the Connected Instrument screen and choose sensor to calibrate.

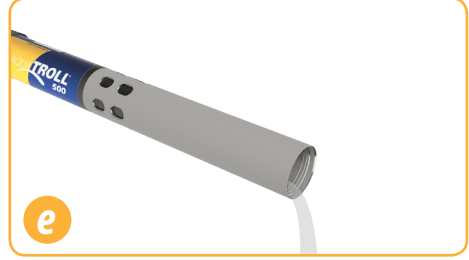

Discard the DI water and repeat rinsing procedure two more times with 10-20 ml of your first calibration standard.

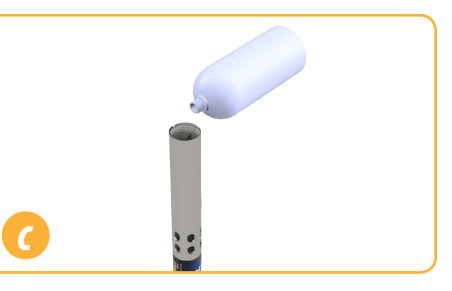

Remove cap from instrument and pour 10-20 ml of Dl water into restrictor.

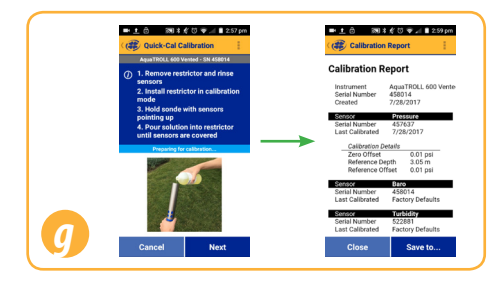

Follow the instructions in VuSitu to perform the calibration.

### RDO 100% Saturation Calibration: Water Saturated Air

Use the procedure below to calibrate the Aqua TROLL 500 RDO sensor, or see the next section for an alternative method.

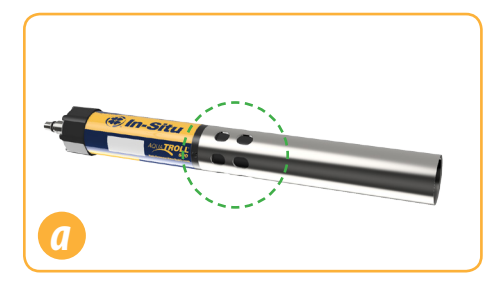

Place the restrictor in calibration mode (holes near center of instrument).

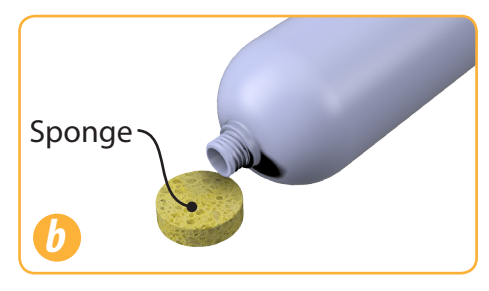

Saturate a small sponge with water.

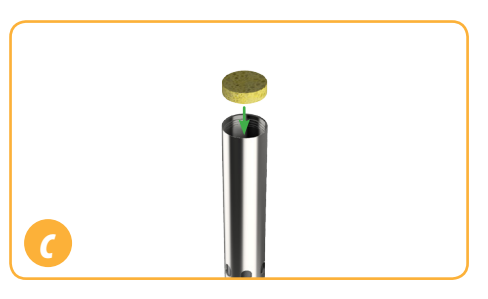

Place sponge in restrictor.

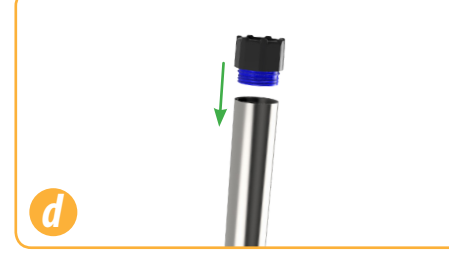

Reinstall the end cap and leave sponge in restrictor for five minutes.

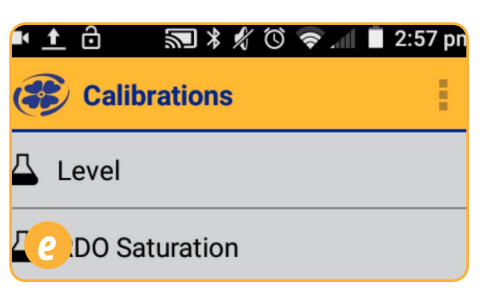

Follow the instructions in VuSitu to finish calibration.

### **RDO 100% Saturation Calibration: Saturation Bubbler**

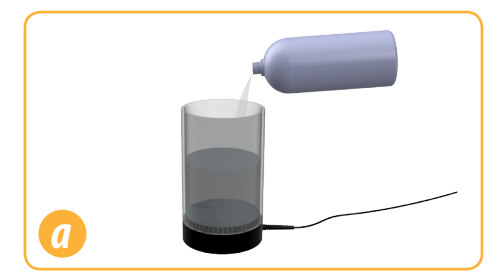

Fill a 100% saturation bubbler two-thirds with tap water.

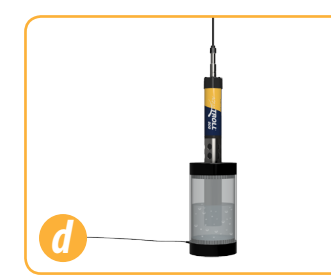

Place sonde into bubbler.

1-970-498-1500

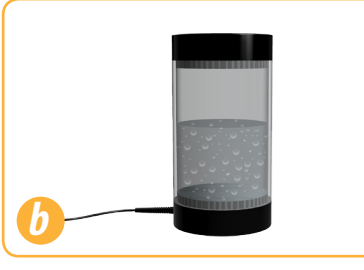

Turn on bubbler and allow 5-10 minutes for 100% saturation.

| Level     ADO Saturation     ADO Concentration |
|------------------------------------------------|
| A RDO Saturation                               |
| A RDO Concentration                            |
|                                                |
| A Conductivity                                 |
| Д рн                                           |
| A ORP                                          |
| A Barometric Pressure                          |
| A Turbidity                                    |
| A Quick-Cal (multi-sensor)                     |
| Calibration Report                             |

Open the VuSitu mobile app and tap Calibrations > RDO Saturation.

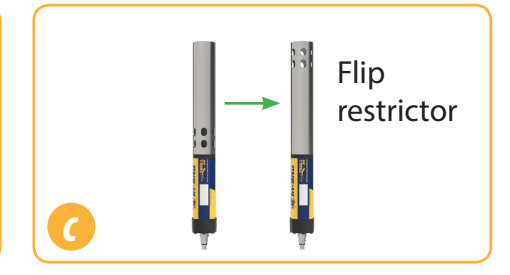

Put sonde into deployment mode by flipping restrictor 180 degrees.

| Calibration                                                     | Report                                  |
|-----------------------------------------------------------------|-----------------------------------------|
| Calibration Re                                                  | eport                                   |
| Instrument                                                      | AquaTROLL 600 Vente                     |
| Serial Number                                                   | 458014                                  |
| Created                                                         | 7/28/2017                               |
| Stasso                                                          | 2/08/000                                |
| Serial Number                                                   | 457637                                  |
| Last Calibrated                                                 | 7/28/2017                               |
| Calibration De<br>Zero Offset<br>Reference Dep<br>Reference Off | o.01 psi<br>pth 3.05 m<br>Yset 0.01 psi |
| Sensor                                                          | 880                                     |
| Serial Number                                                   | 458014                                  |
| Last Calibrated                                                 | Factory Defaults                        |
| Serial Number                                                   | 522881                                  |
| Last Calibrated                                                 | Factory Defaults                        |
| Close                                                           | Save to                                 |

Follow instructions in VuSitu to finish calibration.

## Live Readings in VuSitu

To take live readings with the Aqua TROLL 500 and VuSitu mobile app, the sonde must be connected to a Wireless TROLL Com.

### **Snapshot Mode**

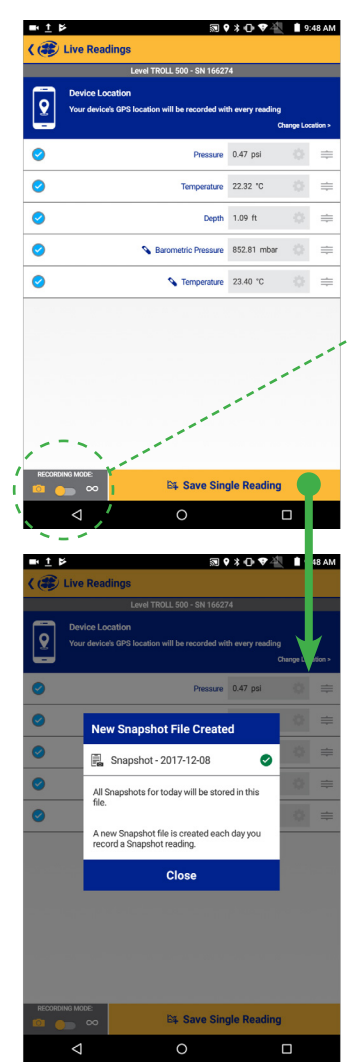

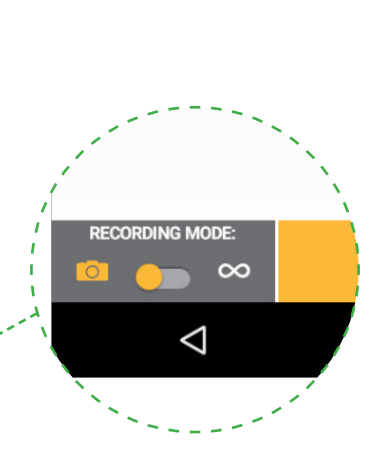

Take a single reading and save to Snapshot file.

### Live Readings Mode

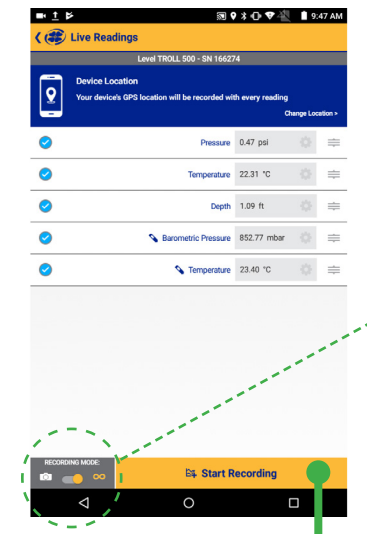

∎±ĕ₽

0

 $\odot$ 

 $\odot$ 

 $\bigcirc$ 

( 🍘 Live Readings

Stop (5)

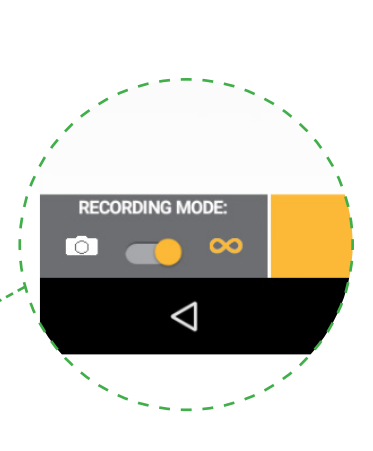

Take readings at twosecond intervals.

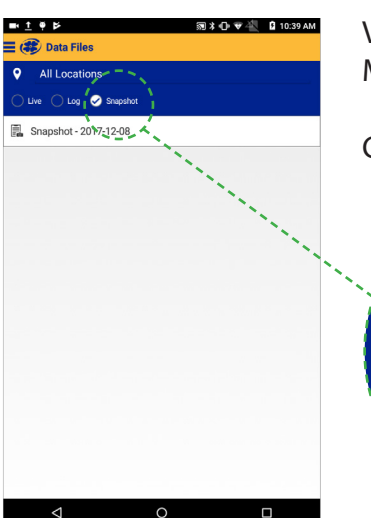

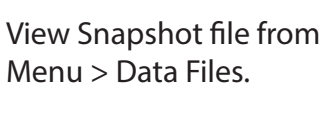

Check Snapshot option.

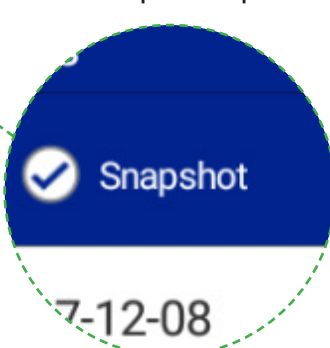

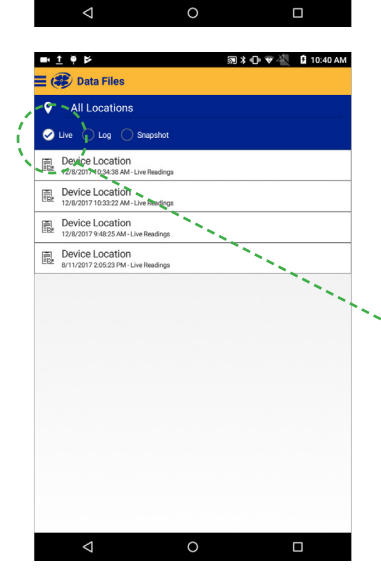

View file from Menu > Data Files.

Check Live option.

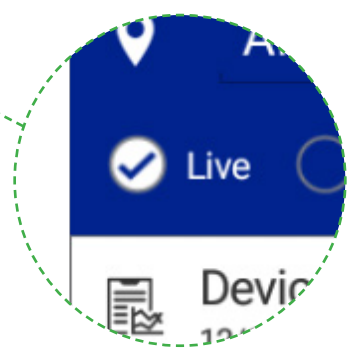

1-970-498-1500

www.in-situ.com

### **Exporting Data Files**

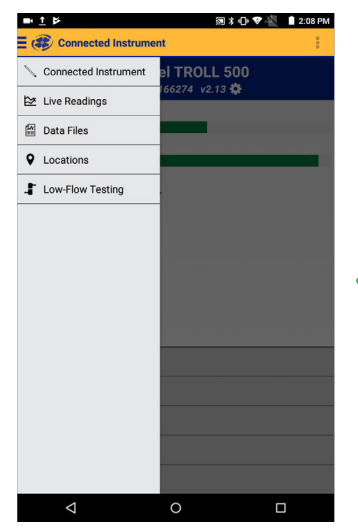

| ■ ± Þ 罰 米 ⊕ ♥ 🔩 🛔 2:08 PM                                | 1 1           | ■ <u>†</u> ♥ Þ                                                    |                                                                                                    | \$1\$⊕♥4 1                       |
|----------------------------------------------------------|---------------|-------------------------------------------------------------------|----------------------------------------------------------------------------------------------------|----------------------------------|
| 🚍 🕮 Data Files                                           |               | 😻 Device Lo                                                       | cation                                                                                                    |                                  |
| All Locations                                            |               | Location Properties<br>Location Name = Dev                        | ice Location                                                                                                   |                                  |
| 🧭 Live 🥥 Log 🤣 Snapshot                                  |               | Report Properties<br>Start Time = 2017-12-                        | 08 10:34:38                                                                                                    |                                  |
| Device Location<br>12/8/2017 10:34:38 AM - Live Readings |               | Time Offset = -07:00:0<br>Duration = 00:00:14<br>Readings = 8     | 00                                                                                                    |                                  |
| Device Location<br>12/8/2017 10:33:22 AM - Live Readings |               | Instrument Properties                                             | TROLL 500                                                                                                    |                                  |
| Device Location<br>12/8/2017 9:48:25 AM - Live Readings  |               | Device SN = 166274                                                |                                                                                                    |                                  |
| 📓 Snapshot - 2017-12-08                                  |               | Device Model = In-Situ<br>Device SN = 443619                      | Bluetooth Device                                                                                               |                                  |
| Poudre     8/11/2017 2:11:02 PM - Log File               |               | Date Time                                                         | Pressure (psi) (166274)                                                                                        | Temperature (°C) (166274)        |
| Device Location<br>8/11/2017 2:05:23 PM - Live Readings  | $\rightarrow$ | 2017-12-08 10:34:38<br>2017-12-08 10:34:40<br>2017-12-08 10:34:42 | 0.4733262<br>0.4730388<br>0.4729041                                                                            | 22.45125<br>22.47299<br>22.48534 |
|                                                          |               | 2017-12-08 10:34:44<br>2017-12-08 10:34:46<br>2017 12:08 10:34:48 | 0.4728379 0.4723438 0.4721224                                                                                  | 22.48987<br>22.49137<br>22.40201 |
|                                                          |               | 2017-12-00 10:34:40<br>2017-12-08 10:34:50<br>2017-12-08 10:34:52 | 0.472059<br>0.471906                                                                                           | 22.50205                         |
|                                                          |               |                                                                   |                                                                                                    |                                  |
|                                                          |               |                                                                   |                                                                                                    |                                  |
|                                                          |               |                                                                   |                                                                                                    |                                  |
|                                                          |               | Clos                                                              | se in the second second second second second second second second second second second second second second se | Export                           |
| 1 0 П                                                    |               | 4                                                                 |                                                                                                    |                                  |

Tap **Export** to save the file and choose how you wish to share it.

Use the menu at the top left to access the Data Files screen. Tap one of the files to view and export.

### **Viewing Data Files**

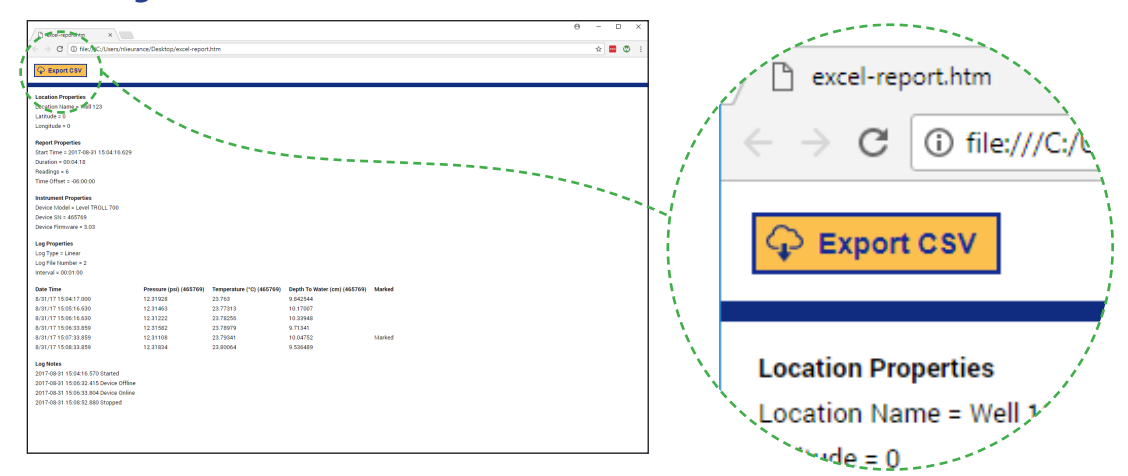

Open a VuSitu data file in any web browser. Click the button at the top left to generate a CSV.

|          | Home                                    | ince     |            |            |            |                    |     |       |              |      |        |       |               |           |          |             |       |         |         |         |   |        |
|----------|-----------------------------------------|----------|------------|------------|------------|--------------------|-----|-------|--------------|------|--------|-------|---------------|-----------|----------|-------------|-------|---------|---------|---------|---|--------|
| 1        | K Cut                                   |          | Celibri    |            | 1 - A      | $ \mathbf{x}  = 1$ |     | ⇒ w   | er Test      | Gere | rel E  |       |               | 110 D     | 1 18     | <b>3</b> ×  | 2     | AutoSum | A.,     | ρ       |   |        |
| Pate     | Copy *<br>Format F                      | Painter  | 8 / 1      | u +   ⊞ +  | 0.4        | - ===              |     | E E M | Inge & Cente | 5.   | % ×    | 18 48 | Conditional F | onnatas C | iel Ince | t Delete Fe | mat 4 | Giary   | Sot & F | ind &   |   |        |
|          | interest                                |          |            | Fast       |            |                    | 4.5 | ment  |              |      | Number |       | Strutting .   | nies      | . · ·    | Oris        |       | 6       | tine .  | inter - |   |        |
|          |                                         |          |            |            |            |                    |     |       |              |      |        |       |               |           |          |             |       |         |         |         |   |        |
| A1       |                                         |          |            | 5 L00      | sation Pro | perties            |     |       |              |      |        |       |               |           |          |             |       |         |         |         |   | ~      |
| .4       | A                                       | 8        | c          | D          | E          | F                  | 6   | н     | 1            | 1    | ĸ      | L L   | M             | N         | 0        | P           | Q     | 8       | \$      | т       | 0 |        |
| 1 Loca   | tion Frop                               | erties   |            |            |            |                    |     |       |              |      |        |       |               |           |          |             |       |         |         |         |   |        |
| 2 Loca   | tion Nam                                | e = Wel  | 11 12 3    |            |            |                    |     |       |              |      |        |       |               |           |          |             |       |         |         |         |   |        |
| 3 Latit  | ude=0                                   |          |            |            |            |                    |     |       |              |      |        |       |               |           |          |             |       |         |         |         |   |        |
| 4 Long   | nude = 0                                |          |            |            |            |                    |     |       |              |      |        |       |               |           |          |             |       |         |         |         |   |        |
| 5        |                                         |          |            |            |            |                    |     |       |              |      |        |       |               |           |          |             |       |         |         |         |   |        |
| 6 Rep    | ort Proper                              | rties    |            |            |            |                    |     |       |              |      |        |       |               |           |          |             |       |         |         |         |   |        |
| 7 Star   | Time = 2                                | 017-08-  | 31 15:04:1 | 6.629      |            |                    |     |       |              |      |        |       |               |           |          |             |       |         |         |         |   |        |
| d Dura   | tion = 00:                              | 04:15    |            |            |            |                    |     |       |              |      |        |       |               |           |          |             |       |         |         |         |   |        |
| 9 Real   | dinas = 6                               |          |            |            |            |                    |     |       |              |      |        |       |               |           |          |             |       |         |         |         |   |        |
| 10 Time  | e Offset =                              | -06:001  | 00         |            |            |                    |     |       |              |      |        |       |               |           |          |             |       |         |         |         |   |        |
| 11       |                                         |          |            |            |            |                    |     |       |              |      |        |       |               |           |          |             |       |         |         |         |   |        |
| 12 Instr | ument Pr                                | opertie  | iá.        |            |            |                    |     |       |              |      |        |       |               |           |          |             |       |         |         |         |   |        |
| 13 Dev   | ce Model                                | - Level  | TROU 70    | 0          |            |                    |     |       |              |      |        |       |               |           |          |             |       |         |         |         |   |        |
| 14 Dev   | ce SN = 44                              | 65769    |            |            |            |                    |     |       |              |      |        |       |               |           |          |             |       |         |         |         |   |        |
| 15 Devi  | on Diaman                               | are = 3  | 63         |            |            |                    |     |       |              |      |        |       |               |           |          |             |       |         |         |         |   |        |
| 16       |                                         |          |            |            |            |                    |     |       |              |      |        |       |               |           |          |             |       |         |         |         |   | _      |
| 17 100   | Propertie                               |          |            |            |            |                    |     |       |              |      |        |       |               |           |          |             |       |         |         |         |   |        |
| 19 100   | Dune - Lin                              |          |            |            |            |                    |     |       |              |      |        |       |               |           |          |             |       |         |         |         |   |        |
| 19 108   | Die Numb                                | ar = 2   |            |            |            |                    |     |       |              |      |        |       |               |           |          |             |       |         |         |         |   |        |
| 33 1000  | -                                       | 1.00     |            |            |            |                    |     |       |              |      |        |       |               |           |          |             |       |         |         |         |   |        |
| 21       |                                         |          |            |            |            |                    |     |       |              |      |        |       |               |           |          |             |       |         |         |         |   |        |
| 22       |                                         |          |            |            |            |                    |     |       |              |      |        |       |               |           |          |             |       |         |         |         |   |        |
| 77 044   | Time Dec                                | errer (  |            | Death To 1 | Andread    |                    |     |       |              |      |        |       |               |           |          |             |       |         |         |         |   |        |
| 24 0     | 117.0 13                                | 91979    | 22,262     | 9.947544   |            |                    |     |       |              |      |        |       |               |           |          |             |       |         |         |         |   |        |
| 25 0     | -16.6 13                                | 21.463   | 22 77212   | 10.12007   |            |                    |     |       |              |      |        |       |               |           |          |             |       |         |         |         |   |        |
| 25 0     | 16.6 12                                 | 21222    | 23 20254   | 10 22348   |            |                    |     |       |              |      |        |       |               |           |          |             |       |         |         |         |   |        |
| 11 0     |                                         | 115.81   | 11 700.70  |            |            |                    |     |       |              |      |        |       |               |           |          |             |       |         |         |         |   |        |
| 20 00    | 12 0 12                                 | 21102    | 22 79241   | 10.04753   | Madad      |                    |     |       |              |      |        |       |               |           |          |             |       |         |         |         |   |        |
| 20 0     |                                         | 21024    | 22,00044   | 0.5354732  | man Acto   |                    |     |       |              |      |        |       |               |           |          |             |       |         |         |         |   |        |
| 27 0     | 5 2 2 2 2 2 2 2 2 2 2 2 2 2 2 2 2 2 2 2 | -31694   | 0.0004     | 2.059489   |            |                    |     |       |              |      |        |       |               |           |          |             |       |         |         |         |   |        |
| ~        |                                         |          |            |            |            |                    |     |       |              |      |        |       |               |           |          |             |       |         |         |         |   |        |
| an Log   | NOTES                                   |          | 20.000     |            |            |                    |     |       |              |      |        |       |               |           |          |             |       |         |         |         |   |        |
| 32 201   | 08-31 15                                | 06.15.3  | ive starte | o Olillan  |            |                    |     |       |              |      |        |       |               |           |          |             |       |         |         |         |   |        |
| 88 2013  | -08-31 15:                              | 10032.4  | 135 Device | omine      |            |                    |     |       |              |      |        |       |               |           |          |             |       |         |         |         |   |        |
| 24 2011  | -08-31 15:                              | LCC33.6  | ID4 DAVIO  | e unine    |            |                    |     |       |              |      |        |       |               |           |          |             |       |         |         |         |   |        |
| 55 2011  | -08-31 15                               | 100.52.8 | iee stoppe | wa.        |            |                    |     |       |              |      |        |       |               |           |          |             |       |         |         |         |   |        |
|          |                                         | uu Iİ    | æ          |            |            |                    |     |       |              |      |        |       |               |           |          |             |       |         |         |         |   |        |
|          | · ·                                     | 16.71    | ÷.         |            |            |                    |     |       |              |      |        |       |               |           |          |             |       | THE .   |         |         |   |        |
| Freedy   |                                         |          |            |            |            |                    |     |       |              |      |        |       |               |           |          |             |       |         | 11      | _       |   | + 100% |

## Remote-Monitoring Configuration (Telemetry)

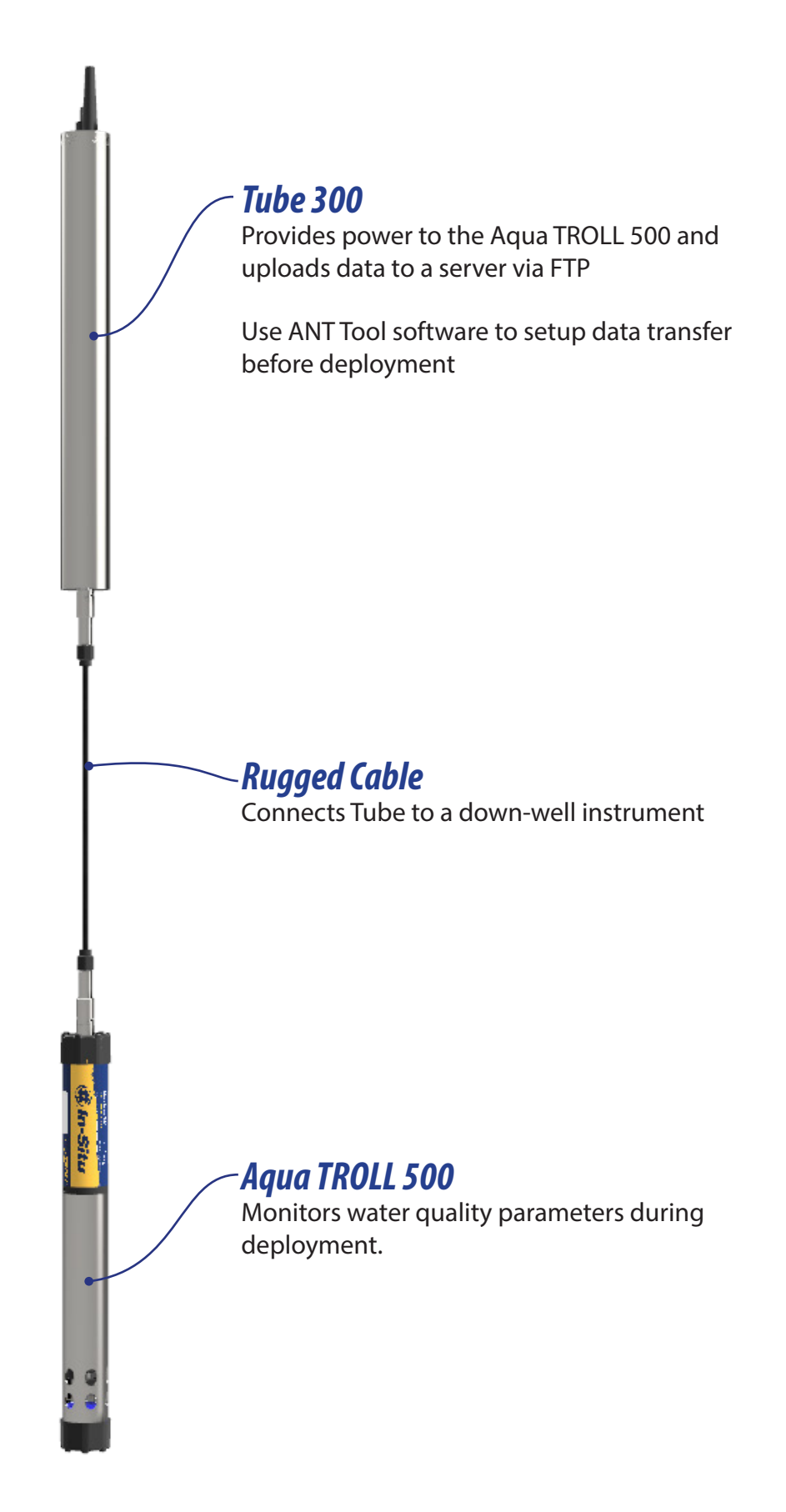

## **Getting Started (Remote Monitoring)**

### **Unpack instrument.**

Remove sonde, sensors and maintenance supplies from box.

## Install RDO cap and pH/ORP sensor.

a. If your instrument includes a pH/ORP sensor, you'll need to install it prior to calibration and deployment.

b. Install the RDO cap on the RDO sensor.

### Download and install software.

- PC users visit www.in-situ.com to download Win-Situ 5 and the ANT Tube/Cube Tool
- Mobile device users: play.google.com

### Connect instrument to TROLL Com.

- a. Connect the Aqua TROLL 500 to a Wireless TROLL Com with a Rugged Cable.
- b. Press the power button on the Wireless TROLL Com.

## Calibrate.

Perform a single or multi-point calibration.

## Configure.

See instructions on the next page to configure the telemetry device.

### Configure the Tube/Cube.

Use the ANT Cube/Tube tool to set alarms and FTP information.

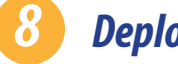

#### Deploy.

Place the instrument in the deployment location.

## Configuring the Cube/Tube

Before deploying the Aqua TROLL 500 in a remote-monitoring application, configure the Tube/Cubeand the sonde.

### **Download and install the ANT Tool.**

Visit www.in-situ.com/software and download the ANT Tube/Cube Tool.

**2** Connect the Aqua TROLL 500 to your PC.

Connect the Cube/Tube to a PC with the setup cable.

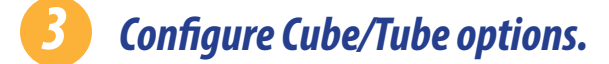

Use the ANT Tool to configure alarms and FTP information.

### Deploy the instrument.

Connect Cube/Tube to the instrument with a Rugged Cable. Place the tube and instrument in the deployment location.

## Connecting to Win-Situ on a PC

### Connecting to Win-Situ via Bluetooth

- Download and install Win-Situ by visiting www.in-situ.com. The Wireless TROLL Com must be
- connected to the sonde and powered on to connect the instrument to Win-Situ.

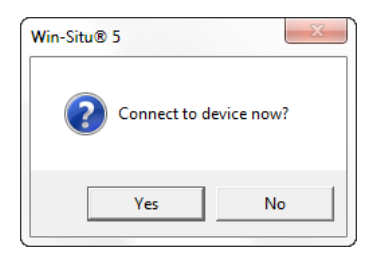

|                                                                                     |                                                                                       | Search for Probe         |
|-------------------------------------------------------------------------------------|---------------------------------------------------------------------------------------|--------------------------|
|                                                                                     |                                                                                       | Reset Probe Comm Setting |
|                                                                                     |                                                                                       | Add Bluetooth Device     |
|                                                                                     |                                                                                       |                          |
| To pair a new In-Situ device with this o<br>"Devices and Printers", then click "Add | rputer, click "Add Bluetooth Device" or click<br>device" and follow the instructions. | the Start button, dick   |
|                                                                                     |                                                                                       |                          |

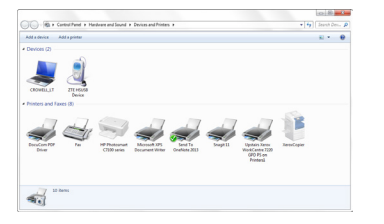

| Contra + Contra                       |                                                                      |        | • • Seath Dev. 1 |
|---------------------------------------|----------------------------------------------------------------------|--------|------------------|
| Add a device Adde                     | J Z Add a device                                                     | _      | R * 0            |
| Devices (2)                           | Select a device to add to this computer                              |        |                  |
| $\sim$                                | Windows will continue to look far new devices and display them here. |        |                  |
|                                       | N20190290 04P Lase let P2000 Brather MPC-LBR0CDW                     | 1      |                  |
| 10011                                 | Web Services DXX55666400 mito Services                               |        |                  |
| Proeffsck                             | Canon MEDIOC Series INVESTABLE OF Landle FIELD                       |        |                  |
| <ul> <li>Philoso and Faxes</li> </ul> | Multi Function Printer (1999) Web Services                           |        |                  |
| 7.4                                   | Buttoth Mitcal-Subact                                                |        | 12               |
| Car 1                                 |                                                                      |        |                  |
| 10 10                                 | Jun Seriel (J. Professional PS0644)                                  | -      | Renal oper       |
| - 1                                   | What if Windows doesn't find my device?                              |        |                  |
|                                       |                                                                      |        |                  |
|                                       | Ped                                                                  | Cancal |                  |

Open Win-Situ. Select **Yes** when asked to connect now.

Click **Add Bluetooth** Device button.

From Devices and Printers window, click **Add a device**.

Select your Wireless TROLL Com (PowerPack) from the list of Bluetooth-enabled devices. Click **Next**.

| Bluetooth Communication Device SN: 538611     Jackat TBC/LL SON SN: 189453                         |                                                                                 | Search for Probe            |
|----------------------------------------------------------------------------------------------------|---------------------------------------------------------------------------------|-----------------------------|
| Searching For Device                                                                               | -                                                                               | Reset Probe Corrin Settings |
|                                                                                                    | -                                                                               | Add Bluetooth Device        |
|                                                                                                    | -                                                                               |                             |
|                                                                                                    |                                                                                 |                             |
| To pair a new In-Situ device with this compute<br>"Devices and Printers", then click "Add a device | r, click "Add Bluetooth Device" or click the<br>e" and follow the instructions. | Start button, click         |
|                                                                                                    |                                                                                 |                             |
|                                                                                                    |                                                                                 |                             |

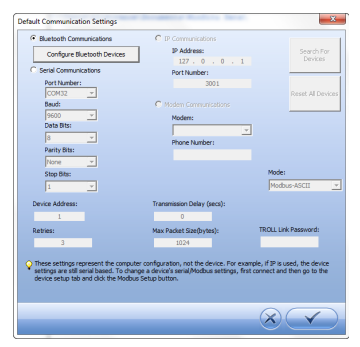

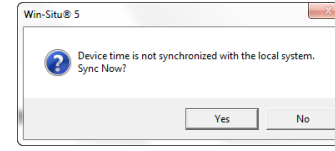

Make sure device is highlighted in Select a Bluetooth Device window and click check mark button. Click check mark button on Default Communication Settings window to close. Click the yellow connect button at the bottom right of the screen. Click Yes if prompted to sync device time with local system.

### Connecting to Win-Situ via USB

- You can connect a Wireless TROLL Com to a PC with the included USB cable. Plug the cable into the
- port at the top of the TROLL Com and the USB port on your PC.

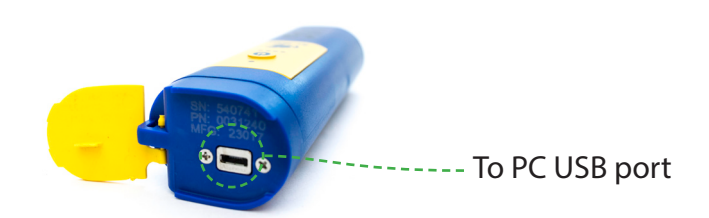

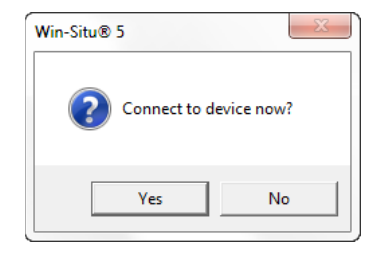

| Paddress:     Part Number:     Port Number:     2001     Modem:     Modem:     Phone Number: | Search For<br>Dervices                                                                                                    |
|----------------------------------------------------------------------------------------------|----------------------------------------------------------------------------------------------------|
| Pert Number:                                                                                 | Reset Al Devices                                                                                                    |
| 3001<br>C Modern Communications<br>Nodern:<br>Phone Number:                                  | Reset Al Devices                                                                                                    |
| C Modern Communications<br>Nodern:<br>Phone Numbers                                          | Reset Al Devices                                                                                                    |
| Modern Communications     Modern:     Phone Number:                                          | ×                                                                                                    |
| Meden:<br>Phone Number:                                                                      | ×                                                                                                    |
| Phone Number:                                                                                |                                                                                                    |
| Phone Number:                                                                                | _                                                                                                    |
|                                                                                              | _                                                                                                    |
| 1                                                                                            |                                                                                                    |
|                                                                                              |                                                                                                    |
|                                                                                              | Mode:                                                                                                    |
|                                                                                              | Modbus-ASCII                                                                                                    |
| Transmission Delay (secs):                                                                   |                                                                                                    |
| 0                                                                                            |                                                                                                    |
| Max Packet Size(bytes):                                                                      | TROLL Link Password:                                                                                                    |
| 1024                                                                                         |                                                                                                    |
|                                                                                              | Transmission Delay (secs):<br>0<br>Max Packet Size(bytes):<br>1024<br>er configuration, not the device. For<br>regional device's and/Modeus settings,<br>us Setup button. |

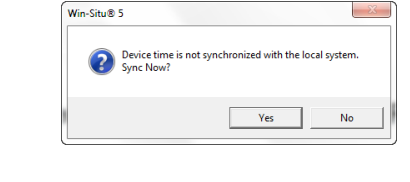

Open Win-Situ. Select **No** when asked to connect now.

Click Preferences > Com Settings from menu bar and choose correct com port. Select Serial Communications button. Click check mark button. Click the yellow connect button at the bottom right of the screen. Click Yes if prompted to sync device time with local system.

## Navigating the Win-Situ Interface

### Home Tab

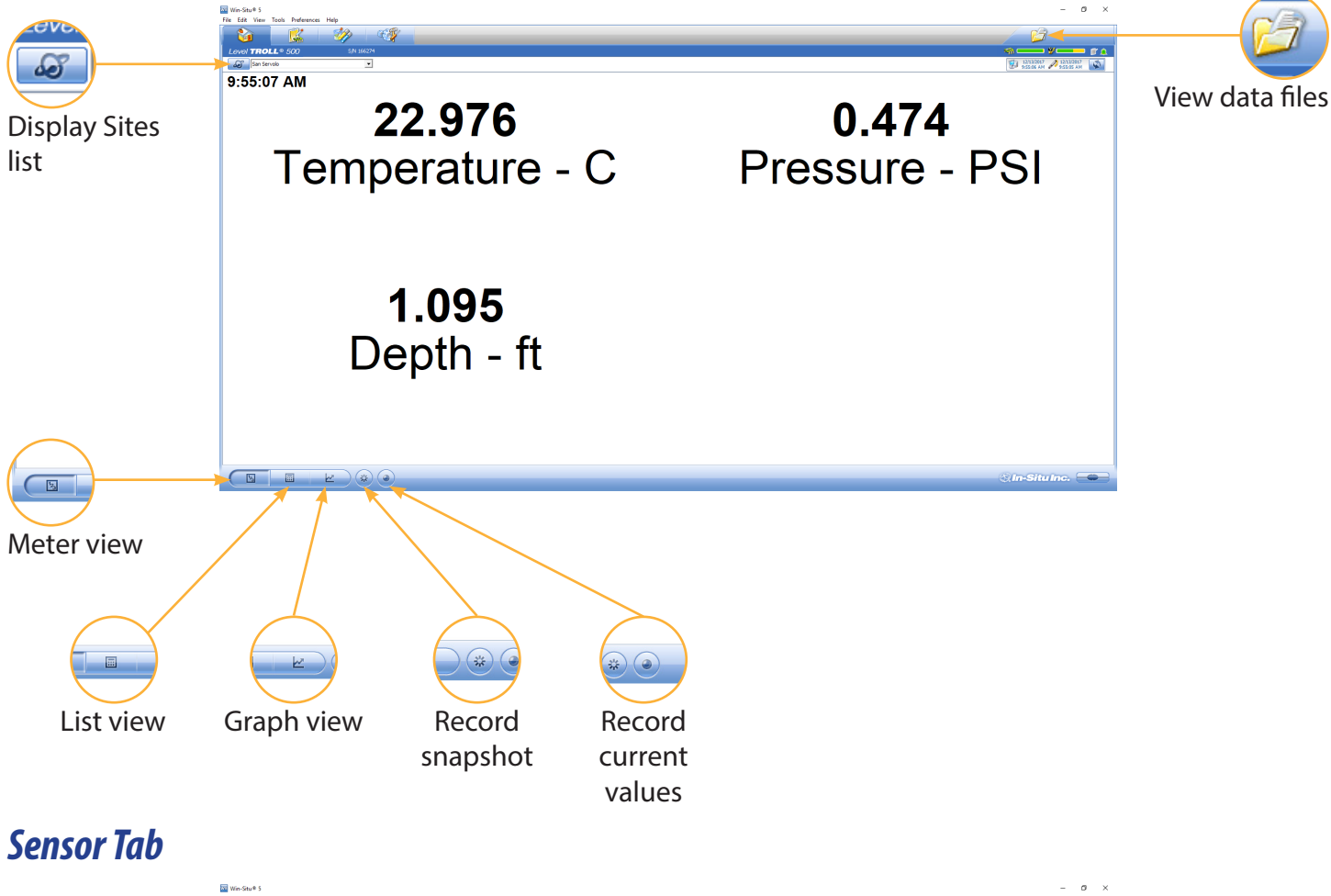

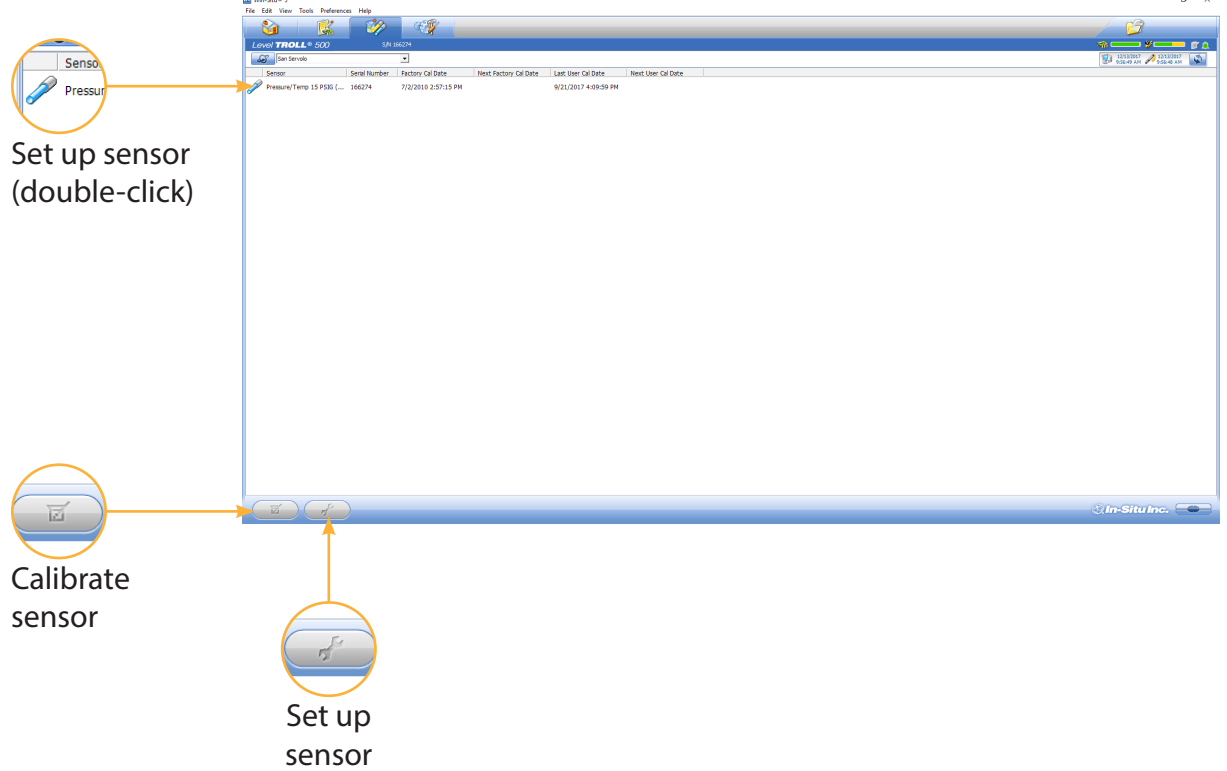

### **Device Setup Tab**

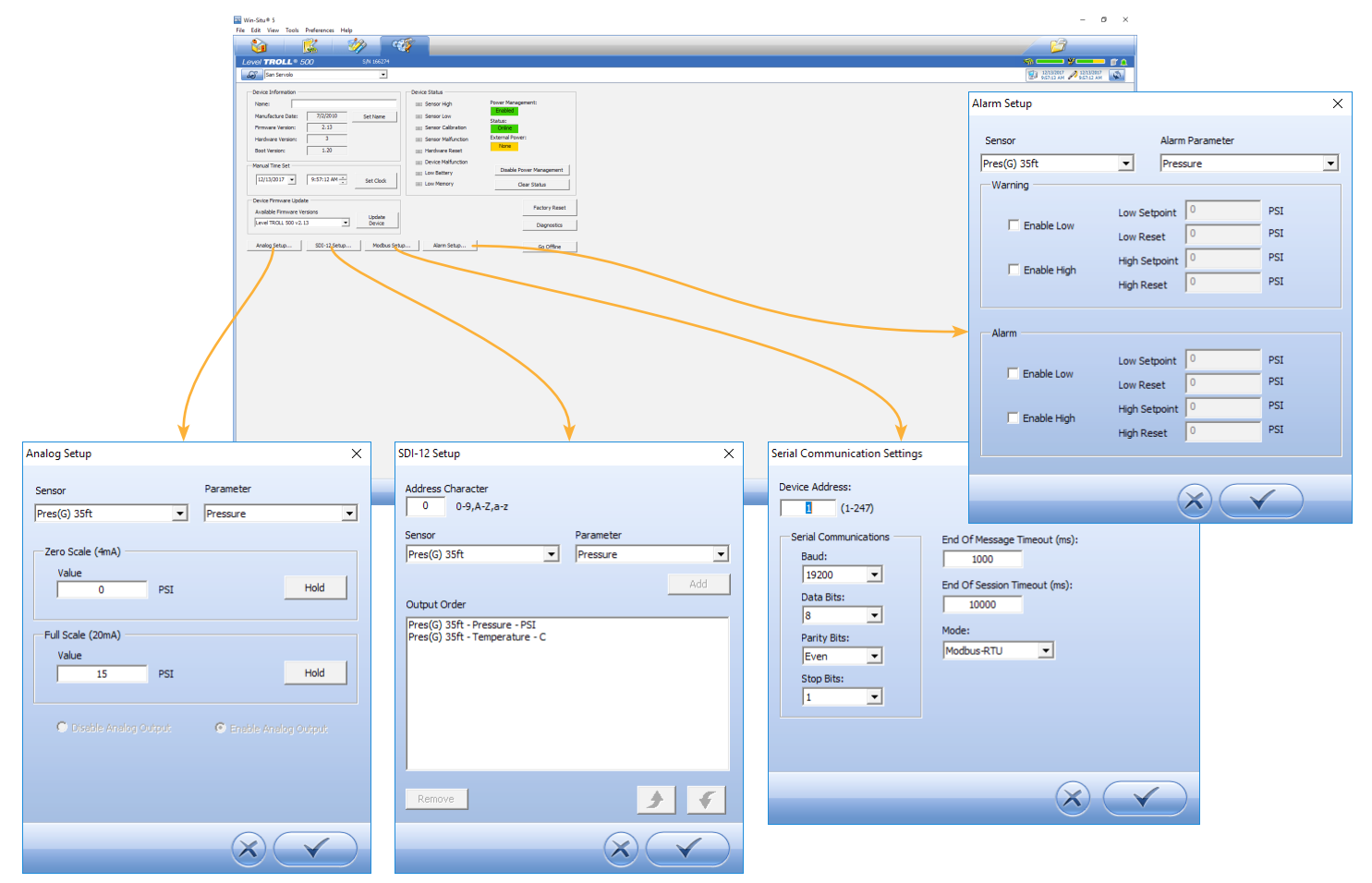

*Connecting the Aqua TROLL 500 to a PLC or Data Logger* 

SDI-12 3 Wire

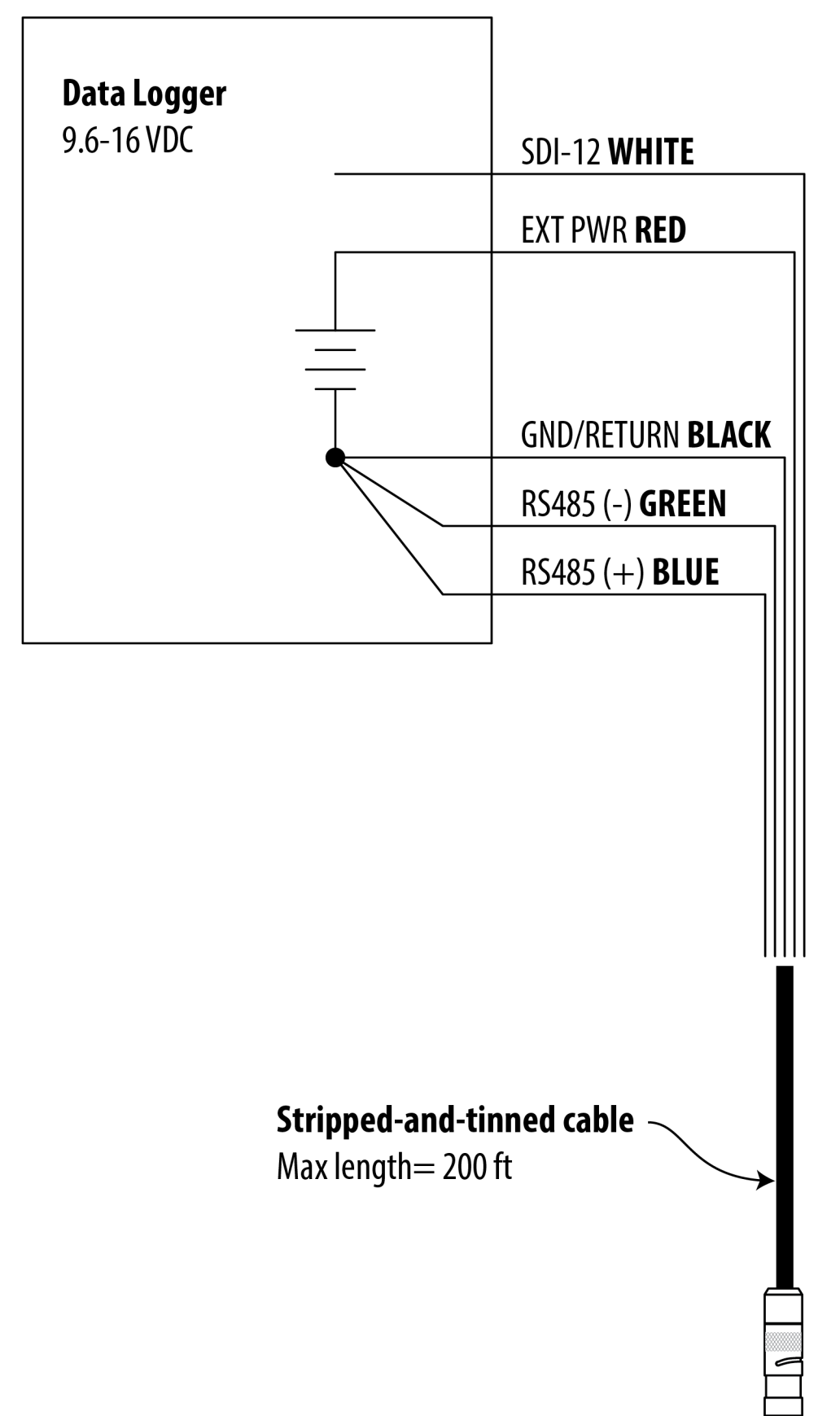

| Digital PLC                |         | EXT PWR <b>WHITE</b>    |
|----------------------------|---------|-------------------------|
| 12-36 VDC*                 |         |                         |
|                            | <br>T   | GND/RETURN <b>BLACK</b> |
|                            |         |                         |
|                            |         | RS485 (-) <b>GREEN</b>  |
|                            |         |                         |
|                            |         |                         |
|                            |         | RS485 (+) <b>BLUE</b>   |
|                            |         |                         |
|                            |         |                         |
|                            |         | ]                       |
| * Optional but highly reco | mmended |                         |
|                            |         |                         |

\_

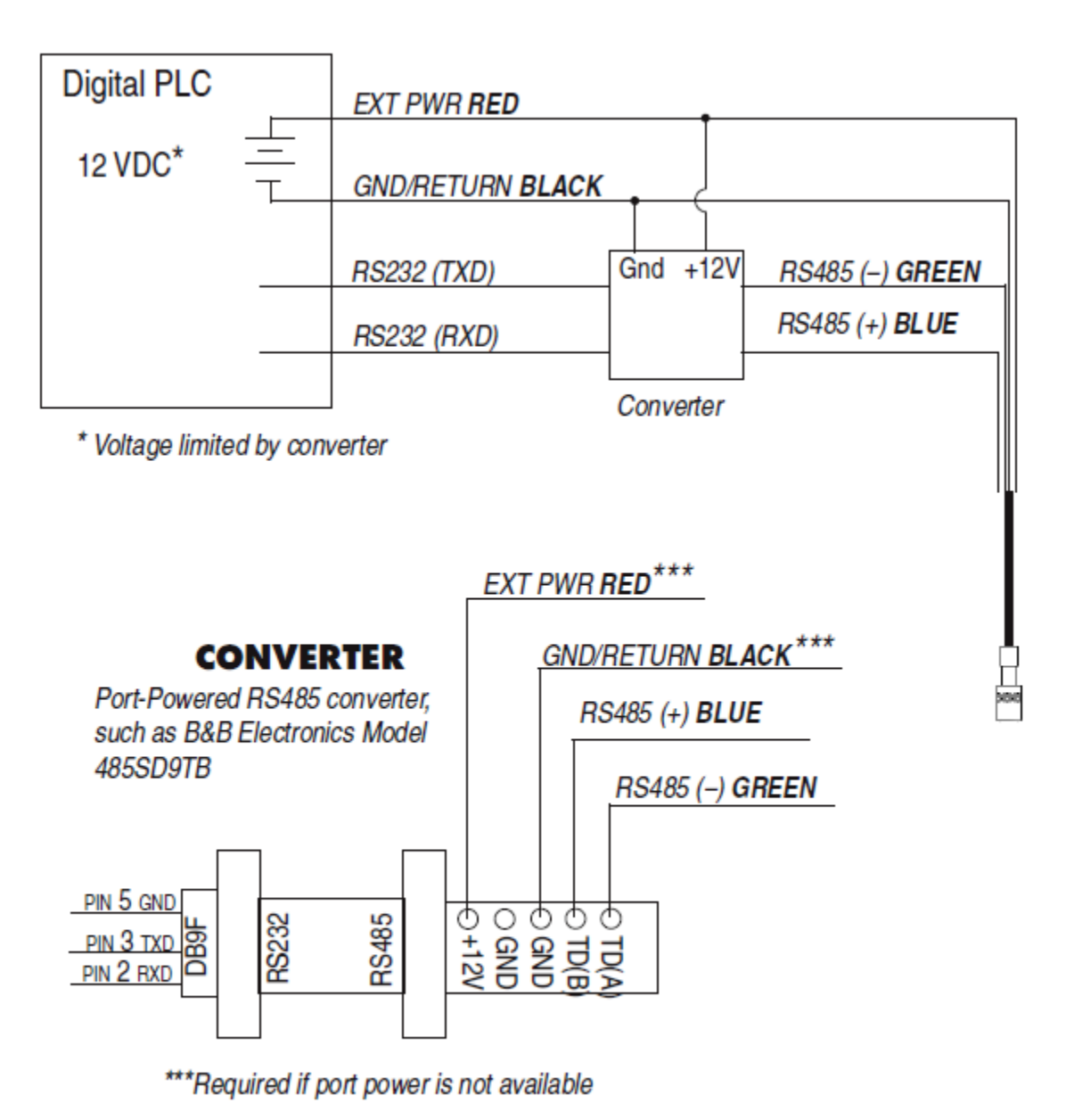

1-970-498-1500

## **Modbus PLC Interface**

## **Overview**

The Modbus PLC Interface is a simplified method of communicating with the Aqua TROLL 500 using the Modbus protocol. It reduces programming complexity and allows the user to remove sensors and reinstall them in different ports. Please observe the following limitations when using this interface:

- Only one sensor of any sensor model can be used in the sonde (for example: only one turbidity sensor can be installed).
- If a parameter is provided by more than one of the installed sensors, the interface will return the first value available.
- Firmware version 1.71 or later must be installed on the sonde.

For information about the full Modbus capabilities of your sonde, see the Aqua TROLL 500/600 Interface Specification at www.in-situ.com/support/type/documentation.

## Setting Up Instrument

1. Install the sensors and turn on the display by holding the instrument vertically.

a. Ensure the display turns on and check the LCD to ensure the sensors are working.

2. The setup below is using the instrument's factory default settings. Use WinSitu or VuSitu to reset the instrument to

factory defaults if they have been changed.

a. Take note of any changes in default units setup.

## Wiring the Modbus Master

Connect the Twist-Lock termination to the instrument and wire the stripped-and-tinned connection as shown below:

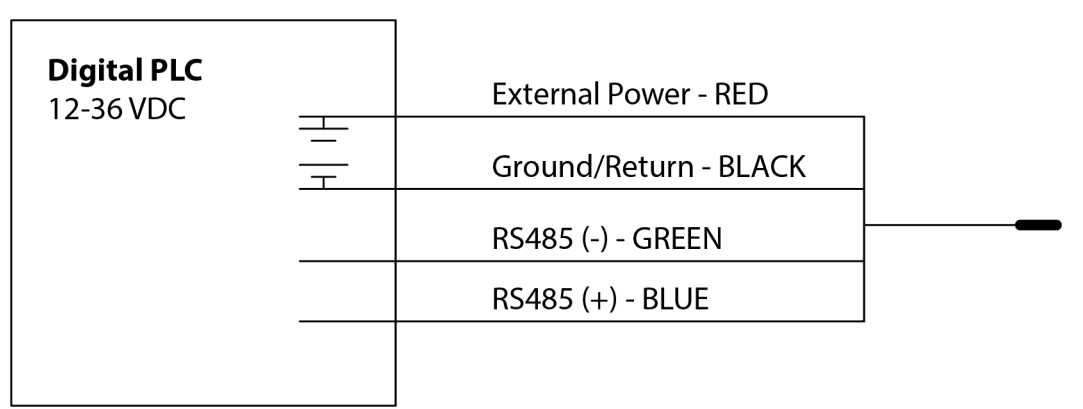

## **Programming the PLC**

1. Setup the serial communication the following values:

| Mode | Start Bit | Baud Rate | Data Bits | Parity | Stop Bit |
|------|-----------|-----------|-----------|--------|----------|
| RTU  | 1         | 19200     | 8         | Even   | 1        |

- 2. Set the device address to: 1
- 3. Set the PLC to wake-up the device by sending any Modbus command.
  - a. This could be a carriage return, reading the slave id or reading any register.
- 4. Read the discovery register using Appendix A to trigger the instrument to scan the sensors.
  - a. The return value can be discarded.

b. Each register is a holding register. Some PLCs require you to add 40000 to the register number or address. For example: 9301 would be 49301.

c. Alternatively, you can prompt the instrument to discover its sensor mapping by connecting it to the VuSitu mobile app or Win-Situ software.

5. Select the register to read on the PLC using Appendix B

a. Some PLC devices use the register number directly in programming statements, others use register addresses, which are one less than the register number; the programmer must adhere to the PLC's programming style

b. Each register is a holding register. Some PLCs require you to add 40000 to the register number or address. For example: 5451 would be 45451.

6. Set the type of register to: 32-bit float

a. If asked by the PLC this is 2 registers

7. Set the byte order to: Big Endean (MSB)

a. This should be the default and may not be configurable on all PLCs

## **Advanced Settings**

In addition to the measured value there is other information that can be read about the parameter through this interface. Using the offset from the base register for the parameter the following information can be read or written to the device.

| <b>Register Offset</b> | Size<br>(Registers) | Mode & Access Level<br>(R/W) | Data Type | Description                                                                                                    |
|------------------------|---------------------|------------------------------|-----------|----------------------------------------------------------------------------------------------------|
| 0                      | 2                   | R                            | float     | The measured value from sensor                                                                                                    |
| 2                      | 1                   | R                            | ushort    | Data Quality Id: If this<br>is 0 then there are no<br>errors or<br>warnings. See: Full<br>System Specification                                 |
| 3                      | 1                   | R/W                          | float     | Units Id for the<br>measured value. The<br>default values<br>are listed in the table<br>below.                                                 |
| 4                      | 1                   | R                            | ushort    | Parameter Id: The ID of<br>the parameter for this<br>location. See: Full<br>System Specification                                               |
| 5                      | 2                   | R/W                          | float     | Off line sentinel<br>value: The value that's<br>returned on<br>error or if the parameter<br>isn't available. The<br>default<br>sentinel is 0.0 |

## **Care and Maintenance**

#### **Maintenance Schedule**

For best results, send the instrument to the manufacturer for factory calibration every 12 to 18 months.

#### **User-Serviceable Parts**

The user-serviceable parts on the instrument include the O-rings, removable sensors, RDO Sensor Cap and pH/ORP/ISE reference junction filling solution.

#### **O**-rings

The instrument has several O-rings that can be maintained by the user in order to keep moisture from entering the instrument and damaging the electronics. Apply a very thin layer of vacuum grease to new O-rings upon installation. Check O-rings for cracks, chips, or discoloration and change when any of these conditions appear.

#### pH/ORP & ISE Sensor Replacement

To replace the pH/ORP or ISE sensor or to refill the reference junction, follow the instructions in the Instruction Sheet that is included with the replacement sensor.

#### **RDO Sensor Cap Replacement**

The RDO-X Sensor Cap has a 2-year typical life. The RDO Fast Cap has a 1-year typical life. Follow the instructions included in the RDO Sensor Cap Replacement Kit. Replacement caps are available from In-Situ Inc. or your authorized In-Situ distributor.

#### **Instrument Storage**

Short-term Storage (less than one week)

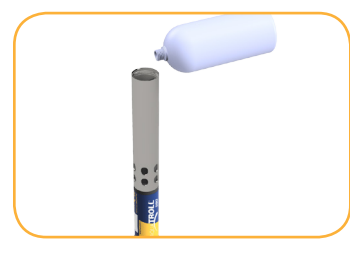

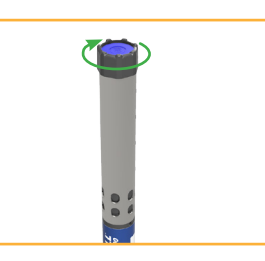

Place the restrictor in storage mode and pour ~15 mL of water, pH 4 buffer or pH/ISE sensors.

Screw the end cap onto the restrictor.

storage solution over the

- pH/ORP sensor must remain wet during storage.
- ISE sensors may be stored dry but must be
- reconditioned prior to calibration and deployment.

Long-term Storage (more than one week)

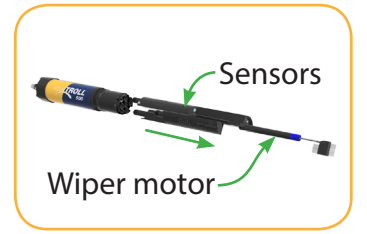

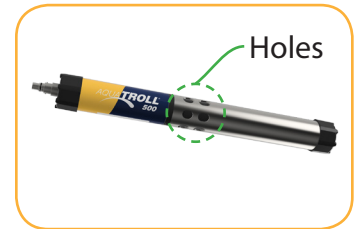

Remove the restrictor, sensors and wiper motor.

Thread the restrictor back onto the sonde with the holes at the center of the instrument.

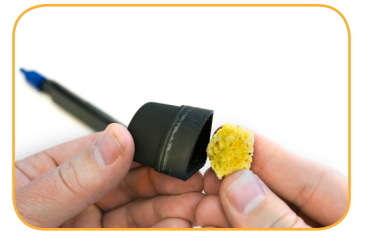

Add a small amount of pH storage solution or pH 4 calibration standard to the sponge inside sensor cap.

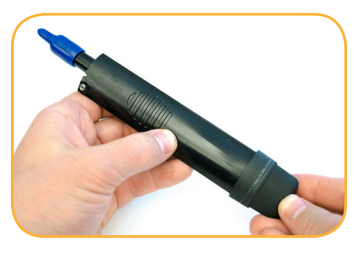

Replace caps at both ends of sensor. Use electrical tape to seal the cap onto the sensor to prevent leaks or the sponge drying out.

#### **Cleaning the Sonde**

Rinse the sonde thoroughly, clean with warm water and mild soap, then rinse the sonde again. Allow to air dry. Be sure not to allow water to enter into the connector.

#### **Cleaning and Storing the pH/ORP Sensor**

If the ORP platinum electrode is dull or dirty, it can be cleaned with a swab and methanol or isopropyl alcohol. Rub the electrode gently until it is shiny.

The pH sensor must be kept moist for the life of the sensor. The sensor fill solution has a shelf life of 2 years. Replace the fill solution every 5 to 6 months or when:

- The sensor fails to calibrate within the acceptable slope and offset range.
- Sensor readings vary.
- Readings during calibration at pH 7 are greater than +30 mV or less than -30 mV.
- Sensor is slow to respond.

If the sensor fails to calibrate after you replace the fill solution, replace the reference junction.

#### **Replacing the Filling Solution**

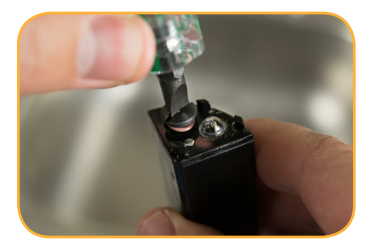

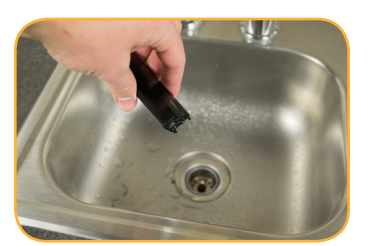

Remove sensor from sonde and unscrew reference junction.

Discard old solution.

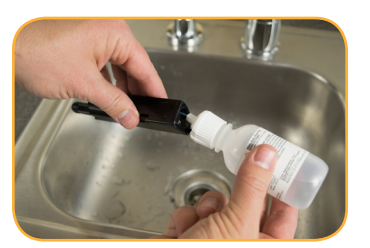

Insert tube from filling solution bottle into sensor.

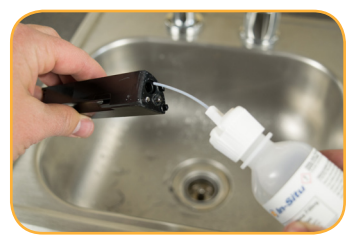

Squeeze solution into reservoir until full. Slowly remove tube.

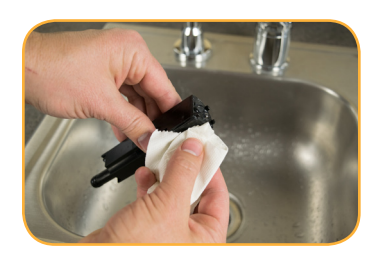

Reinstall reference juntion and wipe sensor body dry.

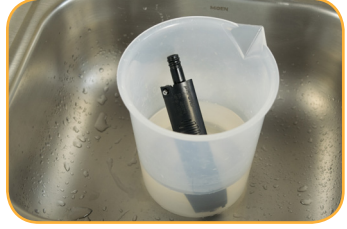

Soak sensor in tap water for at least 15 minutes.

If necessary, thoroughly clean the sensor connector to remove filling solution: Using a disposable pipette, fill the connector with isopropyl alcohol (70% to 100%), Shake to dry. Repeat 3 times. Dry overnight. When thoroughly dry, calibrate the sensor.

#### **Replacing the Junction**

Replace the junction when the sensor fails to calibrate with a reasonable slope and offset, even after you have replaced the filling solution.

- Unscrew the reference junction and discard.
- Replace the filling solution and screw in a new reference junction.
- Soak for 15 minutes, then calibrate the sensor.

Keep the junction damp at all times to avoid a lengthy rewetting process.

#### Cleaning

Begin with the most gentle cleaning method and continue to the other methods only if necessary. Do not directly wipe the glass bulb.

To clean the pH sensor, gently rinse with cold water. If further cleaning is required, consider the nature of the debris. To remove crystalline deposits:

- Clean the sensor with warm water and mild soap.
- Soak the sensor in 5% HCl solution for 10 to 30 minutes.
- If deposits persist, alternate soaking in 5% HCl and 5% NaOH solutions.
- To remove oily or greasy residue:
  - Clean the sensor with warm water and mild soap.
  - Methanol or isopropyl alcohol may be used for short soaking periods, up to 1 hour.
  - Do not soak the sensor in strong solvents, such as chlorinated solvents, ethers, or ketones, such as acetone.

To remove protein-like material, or slimy film:

- Clean the sensor with warm water and mild soap.
- Soak the sensor in 0.1 M HCl solution for 10 minutes and then rinse with deionized water.

After performing any of these cleaning methods, rinse the sensor with water, then soak overnight in pH 4 buffer.

After performing any of these cleaning methods, rinse the sensor with water, then soak overnight in pH 4 buffer.

#### **Storage Recommendations**

Prior to using the pH sensor after long-term storage, rinse the sensor with DI water and then soak it in pH 4 buffer for 1 or 2 hours. This will saturate the glass bulb with hydrogen ions and prepare it for use.

Do not store the pH sensor in DI water because it will deplete the reference solution and drastically reduce the life of the sensor.

#### **Cleaning and Storing the RDO Sensor**

**Routine Maintenance** 

- 1. Leave the sensor cap on.
- 2. Rinse the sensor with clean water.
- 3. Gently wipe with a soft cloth or brush if biofouling is present.

4. If extensive fouling or mineral buildup is present, soak the sensor in vinegar for 15 minutes, then soak in deionizedwater for 15 minutes.

Do not use organic solvents—they will damage the sensor cap. Do not remove the sensor cap when rinsing or brushing.

6. After cleaning the sensor, perform a 2-point calibration.

#### Cleaning the optical window

- 1. Remove the cap.
- 2. Gently wipe the sensing window with the supplied lens cloth.

Do not wet the lens with any liquid.

#### Storage

Prior to installation, store the sensor body and cap in the factory supplied containers. Once installed on the sonde, the RDO sensor can be stored wet or dry depending on the sensor configuration of the sonde.

Never store the RDO sensor without the sensor cap once it has been installed on the

sonde.

#### **Cleaning and Storing the Conductivity Sensor**

#### Cleaning

Begin with the most gentle cleaning method and continue to the other methods only if necessary.

To clean the conductivity sensor face, gently rinse with clean, cold water. If further cleaning is required, consider the nature of the debris.

To remove crystalline deposits:

- Clean the sensor face with warm water and mild soap.
- Use a soft brush to gently clean the sensor pins and temperature button. Ensure removal of all debris around the base of the pins and button.
- If crystalline deposits persist, soak in 5% HCl for 10 to 30 minutes followed by warm soapy water and soft brushing.

• If deposits persist, alternate soaking in 5% HCl and 5% NaOH solutions followed by warm soapy water and soft brushing. To remove oily or greasy residue:

• Clean the sensor face with warm water and mild soap.

• Using a soft brush, gently clean the sensor pins and temperature button. Ensure removal of all residue around the base of the pins and temperature button.

- Isopropyl alcohol may be used for short soaking periods, up to one hour.
- Do not soak in strong solvents such as chlorinated solvents, ethers or ketones (such as acetone).

To remove protein-like material, or slimy film:

- Clean the sensor face with warm water and mild soap.
- Using a soft brush, gently clean the sensor pins and temperature button. Ensure removal of all material/film around the base of the pins and temperature button.
- Soak the sensor in 0.10% HCl for 10 minutes and then rinse thoroughly with distilled water.

#### Storage

Prior to installation, store the sensor in the factory supplied container.

Once installed on the sonde, the Temperature Sensor and Conductivity Sensor can be stored wet or dry depending on the sensor configuration of the sonde. For the best accuracy over instrument life, keep the conductivity cell submersed in water for 24-48 hours prior to calibration and deployment.

#### **Cleaning and Storing the Turbidity Sensor**

#### **Routine Maintenance**

The optical windows should be clear of foreign material. To clear material gently rub the sensing windows using clean water and a soft cloth or swab. Do not use solvents on the sensor.

#### Storage

Prior to installation, store the sensor in the factory supplied container. Once installed on the sonde, the turbidity sensor can be stored wet or dry depending on the sensor configuration of the sonde.

## Instrument Specifications

| Operating temperature                                         | -5° to 50° C (23° to 122° F)                                                                                                    |
|---------------------------------------------------------------|----------------------------------------------------------------------------------------------------|
| Storage temperature                                           | Components without fluid: -40° to 65° C (-40° to149°F)<br>pH/ORP probes: -5° to 65°C                                                      |
| Dimensions                                                    | Length: 46 cm (18.145") (includes connector)<br>Diameter: 4.7 cm (1.860")<br>With bail: 59cm (23.25")                                     |
| Weight                                                        | 0.978kg / 2.15 lbs. (includes instrument, sensors, restrictor and bumpers)                                                                |
| Wetted materials (sonde and sensors)                          | PC, PC alloy, Delrin, Santoprene, Inconel, Viton, Titanium, Platinum,<br>Ceramic, Nylon, PVC, Graphite                                    |
| Environmental rating                                          | IP68 with all sensors and cable attached. IP67 with sensors removed, battery cover removed, or cable detached                             |
| Max pressure rating                                           | Up to 150 PSI<br>Ammonium/Nitrate up to 30PSI                                                                                             |
| Communication                                                 | RS485/MODBUS, Wireless TROLL Com, Bluetooth®                                                                                              |
| Reading rate                                                  | 1 reading every 2 seconds                                                                                                    |
| LCD screen                                                    | Integrated display shows status of sonde, sensor ports, power voltage and connectivity. BlueTooth may be disabled through the hidden menu |
| External power voltage<br>External power current <sup>1</sup> | 8-36 VDC (required for normal operation)<br>Sleep: < 0.2 mA typical<br>Measurement: 40 mA typical, 75 mA Max                              |
| Interface                                                     | Win-Situ 5 Software, VuSitu Mobile App on select mobile devices using Android 4.4 with Bluetooth 2.0                                      |
| Cable                                                         | Vented or non-vented polyurethane or vented Tefzel®                                                                                       |
| Hex screw driver                                              | 0.050 in. (1.3 mm)                                                                                                    |
| Software                                                      | Android: VuSitu through Google Play<br>Windows: Win-Situ 5<br>Data Services: HydroVu                                                      |
| Interface                                                     | Android 4.4, requires BlueTooth 2.0                                                                                                    |
| Certifications                                                | CE, FCC, WEEE, RoHS Compliant                                                                                                    |

# Sensor Specifications

| Sensor                 | Shelf Life | Field Life            | Recommended<br>Calibration<br>Frequency  | Pressure<br>Rating - PSI   | Usable<br>Meter      | e Depth<br>rs Feet      | Operational<br>Temperature Range |
|------------------------|------------|-----------------------|------------------------------------------|----------------------------|----------------------|-------------------------|----------------------------------|
| pH/ORP                 | 15 months  | 1 year or<br>greater  | 10 to 12<br>weeks                        | 350                        | 200                  | 650                     | -5° to 50° C                     |
| RDO                    | NA         | 2 years or<br>greater | 12 months                                | 350                        | 200                  | 650                     | -5° to 50° C                     |
| Conductivity           | NA         | 2 years or<br>greater | User<br>calibration<br>only if<br>needed | 350                        | 200                  | 650                     | -5° to 50° C                     |
| Temperature            | NA         | 2 years or<br>greater | NA                                       | 350                        | 200                  | 650                     | -5° to 50° C                     |
| Turbidity              | NA         | 2 years or<br>greater | User<br>calibration<br>only if<br>needed | 350                        | 200                  | 650                     | -5° to 50° C                     |
| Pressure               | NA         | 2 years or<br>greater | User<br>calibration<br>only if<br>needed | 12.8<br>42.7<br>108<br>285 | 9<br>30<br>76<br>200 | 30<br>100<br>250<br>650 | -5° to 50° C                     |
| Barometric<br>Pressure | NA         | 2 years or<br>greater | User<br>calibration<br>only if<br>needed | NA                         | NA                   | NA                      | -5° to 50° C                     |
| Ammonium               | 6 months   | 6 to 12<br>months     | Monthly                                  | 30                         | 25                   | 70                      | 0° to 40° C                      |
| Chloride               | 6 months   | 1 year or<br>greater  | Monthly                                  | 350                        | 200                  | 650                     | 0° to 40° C                      |
| Nitrate                | 6 months   | 6 to 12<br>months     | Monthly                                  | 30                         | 25                   | 70                      | 0° to 40° C                      |

## Accuracy, Range & Resolution

| Temperature <sup>2</sup>                    | Accuracy                    | +/- 0.1° C                                 |
|---------------------------------------------|-----------------------------|--------------------------------------------|
|                                             | Range                       | -5 to 50° C (23 to 122° F)                 |
|                                             | <b>Resolution/Precision</b> | 0.01° C                                    |
|                                             | <b>Response Time</b>        | T63<2s, T90<15s, T95<30s                   |
|                                             | Units of Measure            | Celsius or Fahrenheit                      |
|                                             | Method                      | EPA 170.1                                  |
| Barometric Pressure<br>(vented models only) | Accuracy                    | +/- 1.0 mBars                              |
|                                             | Range                       | 300 - 1100 mBars                           |
|                                             | <b>Resolution/Precision</b> | 0.1 mBar                                   |
|                                             | <b>Response Time</b>        | T63<1s, T90<1s, T95<1s                     |
|                                             | Units of Measure            | Pressure: psi, kPa, bar, mbar, inHg, mmHg; |
|                                             | Method                      | Silicon strain gauge                       |
| pH <sup>3</sup>                             | Accuracy                    | ±0.1 pH unit or better                     |
|                                             | Range                       | 0-14 pH                                    |
|                                             | <b>Resolution/Precision</b> | 0.01 pH                                    |
|                                             | <b>Response Time</b>        | T63<3s, T90<15s, T95<30s                   |
|                                             | Units of Measure            | pH, mV                                     |
|                                             | Method                      | Std. Methods 4500-H+, EPA 150.2            |
| ORP <sup>4</sup>                            | Accuracy                    | +/- 5 mV                                   |
|                                             | Range                       | ±1400 mV                                   |
|                                             | <b>Resolution/Precision</b> | 0.1 mV                                     |
|                                             | Response Time               | T63<3s, T90<15s, T95<30s                   |
|                                             | Units of Measure            | mV                                         |
|                                             | Method                      | Std. Methods 2580                          |

| Conductivity <sup>5</sup>               | Accuracy                    | +/-0.5% of reading plus 1 $\mu S/cm$ from 0 to 100,000 $\mu S/cm;$ +/- 1.0% of reading from 100,000 to 200,000 $\mu S$                                                          |
|-----------------------------------------|-----------------------------|----------------------------------------------------------------------------------------------------|
|                                         | Range                       | 0 to 350,000µS/cm<br>0-350 ppt<br>0-350 PSU                                                                                                    |
|                                         | <b>Resolution/Precision</b> | 0.1 μS/cm<br>0.1 ppt<br>0.1 PSU                                                                                                    |
|                                         | <b>Response Time</b>        | T63<1s, T90<3s, T95<5s                                                                                                    |
|                                         | Units of Measure            | Actual conductivity (µS/cm, mS/cm); Specific conductivity (µS/<br>cm, mS/cm); Salinity (PSU, ppt); Total dissolved solids (ppt,<br>ppm); Resistivity (Ohms-cm); Density (g/cm3) |
|                                         | Method                      | Std. Methods 2510, EPA 120.1<br>Std. Methods 2520A                                                                                                    |
| Rugged Dissolved<br>Oxygen <sup>6</sup> | Accuracy                    | ±0.1mg/L<br>+/-0.2mg/L<br>+/-10% of reading                                                                                                    |
|                                         | Range                       | 0 to 8 mg/L<br>8 to 20 mg/L<br>20 to 50 mg/L                                                                                                    |
|                                         | <b>Resolution/Precision</b> | 0.01 mg/L                                                                                                    |
|                                         | <b>Response Time</b>        | RDO-X: T63<15s, T90<45s, T95<60s<br>Fast Cap: T63<15s, T90<45s, T95<60s                                                                                                    |
|                                         | Units of Measure            | mg/L, %saturation, ppm                                                                                                    |
|                                         | Method                      | EPA-approved In-Situ Methods: 1002-8-2009, 1003-8-2009, 1004-8-2009                                                                                                    |
| Turbidity <sup>7</sup>                  | Accuracy                    | +/-2% of reading or +/-2 NTU, FNU, w.i.g.                                                                                                    |
|                                         | Range                       | 0 – 4,000 NTU<br>0-1500 mg/L                                                                                                    |
|                                         | <b>Resolution/Precision</b> | 0.01 NTU (0-1000); 0.1 NTU (1000-4000)<br>0.1 mg/L                                                                                                    |
|                                         | <b>Response Time</b>        | T63<1s, T90<1s, T95<1s                                                                                                    |
|                                         | Units of Measure            | NTU, FNU<br>ppt, mg/L                                                                                                    |
|                                         | Method                      | ISO 7027                                                                                                    |
| Ammonium <sup>8,9</sup>                 | Accuracy                    | ±10% or ± 2mg/L, w.i.g.*                                                                                                    |
|                                         | Range                       | 0-10,000 mg/L as N                                                                                                    |
|                                         | <b>Resolution/Precision</b> | 0.01mg/L                                                                                                    |
|                                         | <b>Response Time</b>        | T63<1s, T90<10s, T95<30s                                                                                                    |
|                                         | Units of Measure            | mg/L, ppm, mV                                                                                                    |
|                                         | Method                      |                                                                                                    |

| Unionized Ammonia,<br>Total Ammonia | Accuracy                    |                                                                                                    |
|-------------------------------------|-----------------------------|----------------------------------------------------------------------------------------------------|
|                                     | Range                       | 0-10,000 mg/L as N                                                                                                    |
|                                     | <b>Resolution/Precision</b> | 0.01mg/L                                                                                                    |
|                                     | <b>Response Time</b>        | -                                                                                                    |
|                                     | Units of Measure            | mg/L, ppm                                                                                                    |
|                                     | Method                      | -                                                                                                    |
| Nitrate <sup>8</sup>                | Accuracy                    | ±10% or ± 2mg/L, w.i.g.*                                                                                                    |
|                                     | Range                       | 0-40,000 mg/L as N                                                                                                    |
|                                     | <b>Resolution/Precision</b> | 0.01mg/L                                                                                                    |
|                                     | <b>Response Time</b>        | T63<1s, T90<1s, T95<1s                                                                                                    |
|                                     | Units of Measure            | mg/L, ppm, mV                                                                                                    |
|                                     | Method                      | Std. Methods 4500-NO3 D                                                                                                    |
| Chloride <sup>8</sup>               | Accuracy                    | ±10% or ± 2mg/L, w.i.g.*                                                                                                    |
|                                     | Range                       | 0-150,000 mg/L - Cl-                                                                                                    |
|                                     | <b>Resolution/Precision</b> | 0.01mg/L                                                                                                    |
|                                     | Resposne Time               | T63<1s, T90<10s, T95<30s                                                                                                    |
|                                     | Units of Measure            | mg/L, ppm, mV                                                                                                    |
|                                     | Method                      | Std. Methods 4500-Cl- D                                                                                                    |
| Pressure <sup>10</sup>              | Accuracy                    | ±0.1% full scale (FS)                                                                                                    |
|                                     | Range                       | Non-Vented or Vented<br>9.0 m (30 ft.) - Burst: 27 m (90 ft.)<br>30 m (100 ft.) - Burst: 40 m (130 ft.)<br>76 m (250 ft.) - Burst: 107 m (350 ft.) 100 m (325 ft.) - Burst: 200<br>m (650 ft.) |
|                                     | <b>Resolution/Precision</b> | 0.01% full scale                                                                                                    |
|                                     | Response Time               | T63<1s, T90<1s, T95<1s                                                                                                    |
|                                     | Units of Measure            | Pressure: psi, kPa, bar, mbar, inHg, mmHg; Level: in, ft., mm, cm, m; Level: in, ft., mm, cm, m                                                                                                |
|                                     | Method                      | Piezoresistive; Ceramic                                                                                                    |

| Warranty <sup>11</sup> | 2 year - Sonde, RDO and sensor cap, temperature/conductivity,<br>temperature only, turbidity (excluding pH/ORP)<br>1 year - pH/ORP, chloride ISE, accessories<br>90 Days - Nitrate and Ammonium ISE sensors<br>Other: see warranty policy (www.in-situ.com/warranty)                                                                                                    |
|------------------------|----------------------------------------------------------------------------------------------------|
| Notes                  | Specifications are subject to change without<br>notice. Android is a trademark of Google, Inc.<br>Bluetooth is a trademark of Bluetooth SIG, Inc. Delrin<br>and Tefzel are trademarks of E.I. du Pont de Nemours<br>& Co. Santoprene is a trademark of ExxonMobile.<br>Inconel is a trademark of Special Metals Corporation.<br>Viton is a registered trademark of DuPont<br>Performance Elastomers L.L.C. |

<sup>1</sup> Dependent on display and wiping

<sup>2</sup> Typical system response with instrument, sensors and restrictor when changing approximately 15° C in moderate flow <sup>3</sup> Response time at thermal equilibrium

<sup>4</sup> Accuracy from calibration standard @ 25C, response-at thermal equilibrium immediately following calibration in ZoBell's measuring from air to +400 mV

<sup>5</sup> Accuracy at calibration points

<sup>6</sup> RDO sensor full range 0-50mg/L, 0-500% sat. EPA-approved under the Alternate Test Procedure process

<sup>7</sup>User defined reference

<sup>8</sup>Between 2 calibration points immediately following proper conditioning and calibration. Varies on site conditions and environmental interferents. See sensor summary sheet for potential interferences

<sup>9</sup> Average response, can be longer with increasing concentrations of ammonium

<sup>10</sup> Typical performance across full temperature and pressure calibrated range

<sup>11</sup> Extended warranty option for sonde only (1-3 year extension for up to 5 years total)

## **Potential Interferents**

Dihydrogen Phosphate, Hydrogen Phosphate,

Phosphate, Acetate, Fluoride, Sulfate

#### рΗ Conductivity Sodium salts Temperature ORP **Dissolved Oxygen** Temperature, atmospheric pressure, salinity, lons that are stronger reducing agents than chlorinity hydrogen or platinum, e.g., chromium, vanadium, titanium Chloride Ammonium Celsium, Potassium, Thalium, pH, Silver, Lithium, Hydroxide, Ammonia, Thiosulfate, Bromide, Sulfide, Iodide, Cyanide Sodium Nitrate Perchlorate, Iodide, Chlorate, Cyanide, Bromide, Nitrite, Hydrogen Sulfide (bisulfite), Hydrogen Carbonate (bicarbonate), Carbonate, Chloride,

## Ammonium, Chloride and Nitrate Interferent Concentrations

#### Ammonium

The table below lists concentrations of possible interfering ions that cause 10% error at various levels (in ppm) of  $NH_4^+$ .

| lon                         | 100 ppm NH <sub>4</sub> + | 10 ppm NH <sub>4</sub> <sup>+</sup> | 1 ppm NH <sub>4</sub> <sup>+</sup> |
|-----------------------------|---------------------------|-------------------------------------|------------------------------------|
| Celsium (Cs <sup>+</sup> )  | 100                       | 10                                  | 1                                  |
| Potassium (K <sup>+</sup> ) | 270                       | 27                                  | 2.7                                |
| Thalium (TI <sup>+</sup> )  | 3100                      | 310                                 | 31                                 |
| рН (Н⁺)                     | pH 1.6                    | pH 2.6                              | pH 3.6                             |
| Silver (Ag <sup>+</sup> )   | 270,000                   | 27,000                              | 2,700                              |
| Lithium (Li⁺)               | 35,000                    | 3,500                               | 350                                |
| Sodium (Na⁺)                | 11,100                    | 1,100                               | 110                                |

### Chloride

The table below lists concentrations of possible interfering ions that cause 10% error at various levels (in ppm) of Cl<sup>-</sup>.

| lon                                                        | 100 ppm Cl <sup>-</sup> | 10 ppm Cl <sup>-</sup> | 1 ppm Cl <sup>.</sup>  |
|------------------------------------------------------------|-------------------------|------------------------|------------------------|
| Hydroxide (OH <sup>-</sup> )                               | 3,840                   | 384                    | 38.4                   |
| Ammonia (NH <sub>3</sub> )                                 | 6                       | 0.6                    | 0.06                   |
| Thiosulfate (S <sub>2</sub> 0 <sub>3</sub> <sup>2-</sup> ) | 3                       | 0.3                    | 0.03                   |
| Bromide (Br <sup>-</sup> )                                 | 0.68                    | 0.068                  | 6.8 x 10 <sup>-3</sup> |
| Sulfide (S2 <sup>-</sup> )                                 | 9 x 10 <sup>-4</sup>    | 9 x 10 <sup>-6</sup>   | 9 x 10 <sup>-7</sup>   |
| lodide (l <sup>-</sup> )                                   | 1.8 x 10 <sup>-4</sup>  | 1.8 x 10 <sup>-5</sup> | 1.8 x 10 <sup>-6</sup> |
| Cyanide (CN <sup>-</sup> )                                 | 1.5 x 10⁻⁵              | 1.5 x 10 <sup>-6</sup> | 1.5 x 10 <sup>-7</sup> |

### Nitrate

The table below lists concentrations of possible interfering ions that cause 10% error at various levels (in ppm) of  $NO_3^{-}$ .

| lon                                                                    | 100 ppm NO <sub>3</sub> <sup>-</sup> as N | 10 ppm NO <sub>3</sub> <sup>-</sup> as N | 1 ppm NO <sub>3</sub> <sup>-</sup> as N |
|------------------------------------------------------------------------|-------------------------------------------|------------------------------------------|-----------------------------------------|
| Perchlorate (CIO <sub>4</sub> -)                                       | 7 x 10 <sup>-2</sup>                      | 7 x 10 <sup>-3</sup>                     | 7 x 10 <sup>-4</sup>                    |
| lodide (l <sup>-</sup> )                                               | 4                                         | 0.4                                      | 0.04                                    |
| Chlorate (ClO3 <sup>-</sup> )                                          | 30                                        | 3                                        | 0.3                                     |
| Cyanide (CN <sup>-</sup> )                                             | 20                                        | 2                                        | 0.2                                     |
| Bromide (Br <sup>-</sup> )                                             | 400                                       | 40                                       | 4                                       |
| Nitrite (NO <sub>2</sub> <sup>-</sup> )                                | 230                                       | 23                                       | 2                                       |
| Hydrogen Sulfide (HS <sup>-</sup> )                                    | 230                                       | 23                                       | 2                                       |
| Bicarbonate (HCO <sub>3</sub> <sup>-</sup> )                           | 440                                       | 440                                      | 44                                      |
| Carbonate (CO <sub>3</sub> <sup>2-</sup> )                             | 8,600                                     | 860                                      | 86                                      |
| Chloride (Cl <sup>-</sup> )                                            | 7,600                                     | 760                                      | 76                                      |
| Dihydrogen Phosphate<br>(H <sub>2</sub> PO <sub>4</sub> <sup>-</sup> ) | 34,640                                    | 3,464                                    | 346                                     |
| Hydrogen Phosphate<br>(HPO <sub>4</sub> <sup>2-</sup> )                | 34,300                                    | 3,430                                    | 343                                     |

1-970-498-1500

| Phosphate (PO <sub>4</sub> <sup>3-</sup> ) | 33,900  | 3,390  | 339   |
|--------------------------------------------|---------|--------|-------|
| Acetate (OAc <sup>-</sup> )                | 104,200 | 10,420 | 1,042 |
| Fluoride (F <sup>-</sup> )                 | 81,400  | 8,140  | 814   |
| Sulfate (SO <sub>4</sub> <sup>2-</sup> )   | 685,600 | 68,570 | 6,857 |

### **Conductivity Sensor Specifications**

| Accuracy         | ±0.5% of reading plus 1 μS/cm from 0 to 100,000 μS/cm;<br>±1.0% of reading from 100,000 to 200,000 μS/cm                                                                |
|------------------|----------------------------------------------------------------------------------------------------|
| Range            | 0 to 350,000 μS/cm                                                                                                    |
| Resolution       | 0.1 µS/cm                                                                                                    |
| Sensor Type      | Removeable                                                                                                    |
| Response Time    | T63<1s, T90<3s, T95<5s                                                                                                    |
| Units of Measure | Actual conductivity: μS/cm, mS/cm<br>Specific conductivity: μS/cm, mS/cm<br>Salinity: PSU<br>Total dissolved solids: ppt, ppm<br>Resistivity: Ohms-cm<br>Density: g/cm3 |
| Methodology      | Std. Methods 2510, EPA 120.1                                                                                                    |

\*Accuracy at calibration points. For greatest accuracy over instrument life, keep the conductivity cell submersed in water for 24-48 hours prior to calibration and deployment.

#### **Total Dissolved Solids**

TDS is derived from conductivity and temperature.

| Range            | 0 to 350 ppt |
|------------------|--------------|
| Resolution       | 0.1 ppt      |
| Units of Measure | ppt, ppm     |

#### Salinity

Salinity is derived from pH, conductivity and temperature.

| Range            | 0 to 350 ppt       |
|------------------|--------------------|
| Resolution       | 0.1 PSU            |
| Units of Measure | PSU, ppt           |
| Methodology      | Std. Methods 2520A |

#### **Dissolved Oxygen RDO Sensor Specifications**

| Accuracy         | ±0.1 mg/L from 0 to 8 mg/L<br>±0.2 mg/L from 8 to 20 mg/L<br>±10% of reading from 20 to 50 mg/L                         |
|------------------|----------------------------------------------------------------------------------------------------|
| Range            | 0 to 8 mg/L<br>8 to 20 mg/L<br>20 to 50 mg/L<br>Full operating range: 0 to 50 mg/L; 0 to 500% saturation                |
| Resolution       | 0.01 mg/L                                                                                                    |
| Sensor Type      | Removable with replaceable RDO-X Cap                                                                                    |
| Response Time    | RDO-X Cap: T63<15s, T90<45s, T95<60s                                                                                    |
| Units of Measure | mg/L, % saturation, ppm                                                                                                 |
| Methodology      | EPA-approved In-Situ Methods (under the Alternate Test<br>Procedure process): 1002-8-2009, 1003-8-2009, 1004-8-<br>2009 |

#### Level, Depth and Pressure Sensor Specifications

| Accuracy         | Typical ±0.1% full scale (FS)                                                                                                    |
|------------------|----------------------------------------------------------------------------------------------------|
| Range            | Non-vented or Vented<br>9.0 m (30 ft) - Burst: 27 m (90 ft)<br>30 m (100 ft) - Burst: 40 m (130 ft)<br>76 m (250 ft) - Burst: 107 m (350 ft)<br>100 m (325 ft) - Burst: |
| Resolution       | ±0.01% FS or better                                                                                                    |
| Sensor Type      | Fixed                                                                                                    |
| Response Time    | T63<1s, T90<1s, T95<1s                                                                                                    |
| Units of Measure | Pressure: psi, kPa, bar, mbar, mmHg, inHg, cmH 2O, inH 2O<br>Level: mm, cm, m, in, ft, cmH 2O, inH 2O                                                                   |
| Methodology      | Piezoresistive; ceramic                                                                                                    |

\*Typical performance across full temperature and pressure calibrated range. Typical is defined as all values within 1 standard deviation.

#### **ORP Sensor Specifications**

| Accuracy         | ±5.0 mV @ 25° C                 |
|------------------|---------------------------------|
| Range            | ±1,400 mV                       |
| Resolution       | 0.1 mV                          |
| Sensor Type      | Replaceable pH/ORP combo sensor |
| Response Time    | T63<3s, T90<15s, T95<30s        |
| Units of Measure | mV                              |
| Methodology      | Std. Methods 2580               |

\*Accuracy from standard at 25° C.

\*\*At thermal equilibrium immediately following calibration, measuring from air to +400 mV

#### pH Sensor Specifications

| Accuracy    | ±0.1 pH units or better         |
|-------------|---------------------------------|
| Range       | 0 to 14 pH units                |
| Resolution  | 0.01 pH unit                    |
| Sensor Type | Replaceable pH/ORP combo sensor |

| Response Time    | T63<1s, T90<2s, T95<3s          |
|------------------|---------------------------------|
| Units of Measure | pH units                        |
| Methodology      | Std. Methods 4500-H+, EPA 150.2 |

\*At thermal equilibrium.

#### **Temperature Sensor Specifications**

| Accuracy         | ±0.1° C                    |
|------------------|----------------------------|
| Range            | -5 to 50° C (23 to 122° F) |
| Resolution       | 0.01° C                    |
| Sensor Type      | Replaceable                |
| Response Time    | T63<2s, T90<15s, T95<30s   |
| Units of Measure | ° C, ° F                   |
| Methodology      | EPA 170.1                  |

Sensor only, when transferring from air to ambient water temperature. Typical system response time with all sensors and restrictor installed: T63<30s; T90<3.5m; T95,7.5m

#### **Turbidity Sensor Specifications**

| Accuracy         | $\pm 2\%$ of reading or $\pm 2$ NTU or FNU, whichever is greater |
|------------------|------------------------------------------------------------------|
| Range            | 0 to 4,000 NTU                                                   |
| Resolution       | 0.01 NTU (0 to 1,000 NTU)<br>0.1 NTU (1,000 to 4,000 NTU)        |
| Sensor Type      | Replaceable                                                      |
| Response Time    | T63<1s, T90<1s, T95<1s                                           |
| Units of Measure | NTU, FNU                                                         |
| Methodology      | ISO 7027                                                         |

#### **Total Suspended Solids**

TSS is derived from turbidity.

| Range            | 0 to 1,500 mg/L |
|------------------|-----------------|
| Resolution       | 0.1 mg/L        |
| Units of Measure | ppt, mg/L       |

#### **Ammonium Sensor Specifications**

| Accuracy         | ±10% or ±2 mg/L, w.i.g.*           |
|------------------|------------------------------------|
| Max Depth        | 25 m, 30 PSI                       |
| Range            | 0-10,000 mg/L as N                 |
| Resolution       | 0.01 mg/L                          |
| Sensor Type      | Removable                          |
| Response Time*   | T90 < 10sec, T95 < 30sec           |
| Units of Measure | mg/L, ppm, mV                      |
| Methodology      | Std. Methods 4500-NH 3D, EPA 350.3 |

\*Between calibration points.

#### Ammonia (Un-ionized Ammonia and Total Ammonia)

Ammonia is derived from ammonium, pH, salinity and temperature.

| Range            | 0 to 10,000 mg/L |
|------------------|------------------|
| Resolution       | 0.01 mg/L        |
| Units of Measure | mg/L, ppm        |

#### **Chloride Sensor Specifications**

| Accuracy         | ±10% or ±2 mg/L, w.i.g.* |
|------------------|--------------------------|
| Range            | 0-190,000 mg/L - CL      |
| Resolution       | 0.01 mg/L                |
| Sensor Type      | Removable                |
| Response Time*   | T90 < 10sec, T95 < 30sec |
| Units of Measure | mg/L, ppm, mV            |
| Methodology      | Std. Methods 4500-CI -D  |

\*Between calibration points.

#### Nitrate Sensor Specifications

| Accuracy         | ±10% or ±2 mg/L, w.i.g.* |
|------------------|--------------------------|
| Max Depth        | 25 m, 30 PSI             |
| Range            | 0-10,000 mg/L as N       |
| Resolution       | 0.01 mg/L                |
| Sensor Type      | Removable                |
| Response Time*   | T90 < 10sec, T95 < 30sec |
| Units of Measure | mg/L, ppm, mV            |
| Methodology      | Std. Methods 4500-NO 3D  |

\*Between calibration points.

## **More Information**

To learn more about the Aqua TROLL 500, telemetry, software and other In-Situ products, see the resources listed below.

#### 

### Visit www.in-situ.com

Find information about In-Situ water quality, water level, telemetry and other products. Download software, manuals and product instructions.

### **2** View the In-Situ YouTube channel.

Get video instructions for the Aqua TROLL 500 and other instruments. Watch quickstart videos and other tutorials.

### **3** Call In-Situ's technical support team.

For further instructions and help with technical questions, call the In-Situ support line.

## Appendix

## Appendix A: Sensor Discovery

The first register read in a PLC measurement sequence should be the 2-register, 32-bit value starting with register number 9301. The read of these registers triggers the Aqua TROLL instrument to scan its sensor ports and update its sensor map. This guarantees that the sonde has properly registered any changes to the sensor configuration a user may have made since the last measurement sequence. The value of the register can be discarded.

| Register Number | Holding Regiser<br>Address | Size<br>(Registers) | Mode & Access<br>Level<br>(R/W) | Data Type | Description                                                                                                    |
|-----------------|----------------------------|---------------------|---------------------------------|-----------|----------------------------------------------------------------------------------------------------|
| 9301            | 9300                       | 2                   | R                               | float     | The read of these<br>register triggers the<br>Aqua TROLL 500<br>to scan its sensor<br>ports and update<br>its sensor map. |

## **Appendix B: Parameter Numbers and Locations**

| ID | Parameter Name                           | Holding Register<br>Number | Holding Register<br>Address | Default Units      |
|----|------------------------------------------|----------------------------|-----------------------------|--------------------|
| 1  | Temperature                              | 5451                       | 5450                        | 1 = °C             |
| 2  | Pressure                                 | 5458                       | 5457                        | 17 = PSI           |
| 3  | Depth                                    | 5465                       | 5464                        | 38 = feet          |
| 4  | Level, Depth to Water                    | 5472                       | 5471                        | 38 = feet          |
| 5  | Level, Surface Elevation                 | 5479                       | 5478                        | 38 = feet          |
| 9  | Actual Conductivity                      | 5507                       | 5506                        | 65 = μS/cm         |
| 10 | Specific Conductivity                    | 5514                       | 5513                        | 65 = μS/cm         |
| 11 | Resistivity                              | 5521                       | 5520                        | 81 = ohm-cm        |
| 12 | Salinity                                 | 5528                       | 5527                        | 97 = PSU           |
| 13 | Total Dissolved Solids                   | 5535                       | 5534                        | 114 = ppt          |
| 14 | Density of Water                         | 5542                       | 5541                        | $129 = g/cm^3$     |
| 16 | Barometric Pressure                      | 5556                       | 5555                        | 22 = mmHg          |
| 17 | рН                                       | 5563                       | 5562                        | 145 = pH           |
| 18 | pH mV                                    | 5570                       | 5569                        | 162 = mV           |
| 19 | ORP                                      | 5577                       | 5576                        | 162 = mV           |
| 20 | Dissolved Oxygen<br>Concentration        | 5584                       | 5583                        | 117 = mg/L         |
| 21 | Dissolved Oxygen %<br>Saturation         | 5591                       | 5590                        | 177 = % saturation |
| 22 | Nitrate ( $NO_3^{-}$ )                   | 5598                       | 5597                        | 117 = mg/L         |
| 23 | Ammonium (NH <sub>4</sub> <sup>+</sup> ) | 5605                       | 5604                        | 117 = mg/L         |
| 24 | Chloride (Cl <sup>-</sup> )              | 5612                       | 5611                        | 117 = mg/L         |
| 25 | Turbidity                                | 5619                       | 5618                        | 194 = NTU          |
| 26 | Battery Voltage                          | 5626                       | 5625                        | 163 = Volts        |
|    |                                          |                            |                             |                    |
|    |                                          |                            |                             |                    |

| ID | Parameter Name                                                       | Holding Register<br>Number | Holding Register<br>Address | Default Units |
|----|----------------------------------------------------------------------|----------------------------|-----------------------------|---------------|
| 30 | Oxygen Partial Pressure                                              | 5654                       | 5653                        | 26 = torr     |
| 31 | Total Suspended Solids                                               | 5661                       | 5660                        | 117 = mg/L    |
| 32 | External Voltage                                                     | 5668                       | 5667                        | 163 = Volts   |
| 33 | Battery Capacity<br>(remaining)                                      | 5675                       | 5674                        | 241 = %       |
| 34 | Rhodamine WT<br>Concentration                                        | 5682                       | 5681                        | 118 = μg/L    |
| 35 | Rhodamine WT<br>Fluorescence Intesity                                | 5689                       | 5688                        | 257 = RFU     |
| 36 | Chloride (Cl <sup>-</sup> ) mV                                       | 5696                       | 5695                        | 162 = mV      |
| 37 | Nitrate as Nitrogen (NO $_3$ as N) Concentration                     | 5703                       | 5702                        | 117 = mg/L    |
| 38 | Nitrate (NO <sub>3</sub> <sup>-</sup> ) mV                           | 5710                       | 5709                        | 162 = mV      |
| 39 | Ammonium as<br>Nitrogen (NH₄ as N)<br>Concentration                  | 5717                       | 5716                        | 117 = mg/L    |
| 40 | Ammonium (NH <sub>4</sub> ) mV                                       | 5724                       | 5723                        | 162 = mg/L    |
| 41 | Ammonia as<br>Nitrogen (NH <sub>3</sub> as N)<br>Concentration       | 5731                       | 5730                        | 117 = mg/L    |
| 42 | Total Ammonia as<br>Nitrogen (NH <sub>3</sub> as N)<br>Concentration | 5738                       | 5737                        | 117 = mg/L    |
| 48 | Eh                                                                   | 5780                       | 5779                        | 162 = mg/L    |
| 49 | Velocity                                                             | 5787                       | 5786                        | 118 = μg/L    |
| 50 | Chlorophyll-a<br>Concentration                                       | 5894                       | 5793                        | 118 = μg/L    |
| 51 | Chlorophyll-a<br>Fluorescence Intensity                              | 5801                       | 5800                        | 257 = RFU     |
| 54 | Blue Green Algae-<br>Phycocyanin<br>Concentration                    | 5822                       | 5821                        | 118 = μg/L    |
| 55 | Blue Green Algae-<br>Phycocyanin<br>Fluorescence Intensity           | 5829                       | 5828                        | 257 = RFU     |
| 58 | Blue Green Algae-<br>Phycocerythrin<br>Concentration                 | 5850                       | 5849                        | 118 = μg/L    |
| 59 | Blue Green Algae-<br>Phycocerythrin<br>Fluorescence Intensity        | 5857                       | 5856                        | 257 = RFU     |

## Appendix C: Unit IDs

| ID                      | Abbreviation       | Units                             |  |  |  |  |
|-------------------------|--------------------|-----------------------------------|--|--|--|--|
|                         | Temperature        |                                   |  |  |  |  |
| 1                       | С                  | Celsius                           |  |  |  |  |
| 2                       | F                  | Fahrenheit                        |  |  |  |  |
| 3                       | К                  | Kelvin                            |  |  |  |  |
|                         | Pressure, Barom    | etric Pressure (17-32)            |  |  |  |  |
| 17                      | PSI                | Pounds per square inch            |  |  |  |  |
| 18                      | Ра                 | Pascals                           |  |  |  |  |
| 19                      | kPa                | Kilopascals                       |  |  |  |  |
| 20                      | Bar                | Bars                              |  |  |  |  |
| 21                      | mBar               | Millibars                         |  |  |  |  |
| 22                      | mmHg               | Millimeters of Mercury (0° C)     |  |  |  |  |
| 23                      | inHg               | Inches of Mercury (0° C)          |  |  |  |  |
| 24                      | cmH <sub>2</sub> 0 | Centimeters of water (4° C)       |  |  |  |  |
| 25                      | inH <sub>2</sub> 0 | Inches of water (4° C)            |  |  |  |  |
| 26                      | Torr               | Torr                              |  |  |  |  |
| 27                      | atm                | Standard atmosphere               |  |  |  |  |
|                         | Distance/l         | Length (33-48)                    |  |  |  |  |
| 33                      | mm                 | Millimeters                       |  |  |  |  |
| 34                      | cm                 | Centimeters                       |  |  |  |  |
| 35                      | m                  | Meters                            |  |  |  |  |
| 36                      | km                 | Kilometers                        |  |  |  |  |
| 37                      | in                 | Inches                            |  |  |  |  |
| 38                      | ft                 | Feet                              |  |  |  |  |
|                         | Coordin            | ates (49-64)                      |  |  |  |  |
| 49                      | deg                | Degrees                           |  |  |  |  |
| 50                      | min                | Minutes                           |  |  |  |  |
| 51                      | sec                | Seconds                           |  |  |  |  |
|                         | Conduc             | tivity (65-80)                    |  |  |  |  |
| 65                      | μS/cm              | Microsiemens per centimeter       |  |  |  |  |
| 66                      | mS/cm              | Millisiemens per centimeter       |  |  |  |  |
|                         | Resisti            | vity (81-96)                      |  |  |  |  |
| 81                      | ohm-cm             | Ohm-centimeters                   |  |  |  |  |
| Salinity (97-112)       |                    |                                   |  |  |  |  |
| 97                      | PSU                | Practical salinty units           |  |  |  |  |
| 98                      | ppt                | Parts per thousand salinity       |  |  |  |  |
| Concentration (113-128) |                    |                                   |  |  |  |  |
| 113                     | ppm                | Parts per million                 |  |  |  |  |
| 114                     | ppt                | Parts per thousand                |  |  |  |  |
| 115                     |                    | (available)                       |  |  |  |  |
| 116                     |                    | (available)                       |  |  |  |  |
| 117                     | mg/L               | Milligrams per liter              |  |  |  |  |
| 118                     | μg/L               | Micrograms per liter              |  |  |  |  |
| 119                     |                    | (deprecated, no longer available) |  |  |  |  |

| 120                                              | g/L                 | Grams per liter               |  |  |  |  |
|--------------------------------------------------|---------------------|-------------------------------|--|--|--|--|
| 121                                              | ppb                 | Parts per billion             |  |  |  |  |
|                                                  | D                   | ensity                        |  |  |  |  |
| 129 g/cm <sup>3</sup> Grams per cubic centimeter |                     |                               |  |  |  |  |
|                                                  | pH                  |                               |  |  |  |  |
| 145                                              | pН                  | рН                            |  |  |  |  |
|                                                  | Voltag              | e (161-176)                   |  |  |  |  |
| 161                                              | μV                  | Microvolts                    |  |  |  |  |
| 162                                              | mV                  | Millivolts                    |  |  |  |  |
| 163                                              | V                   | Volts                         |  |  |  |  |
| C                                                | Dissolved Oxygen (D | 0) % Saturation (177-192)     |  |  |  |  |
| 177                                              | % sat               | Percent saturation            |  |  |  |  |
|                                                  | Turbidi             | ty (193-208)                  |  |  |  |  |
| 193                                              | FNU                 | Formazin nephelometric units  |  |  |  |  |
| 194                                              | NTU                 | Nephelometric turbidity units |  |  |  |  |
| 195                                              | FTU                 | Formazin turbidity units      |  |  |  |  |
|                                                  | Flow                | (209-224)                     |  |  |  |  |
| 209                                              | ft³/s               | Cubic feet per second         |  |  |  |  |
| 210                                              |                     | (available)                   |  |  |  |  |
| 211                                              |                     | (available)                   |  |  |  |  |
| 212                                              | ft³/day             | Cubic feet per day            |  |  |  |  |
| 213                                              | gal/s               | Gallons per second            |  |  |  |  |
| 214                                              | gal/m               | Gallons per minute            |  |  |  |  |
| 215                                              | gal/hr              | Gallons per hour              |  |  |  |  |
| 216                                              | MGD                 | Millions of gallons per day   |  |  |  |  |
| 217                                              | m³/sec              | Cubic meters per second       |  |  |  |  |
| 218 (available)                                  |                     |                               |  |  |  |  |
| 219                                              | m³/hr               | Cubic meters per hour         |  |  |  |  |
| 220                                              |                     | (available)                   |  |  |  |  |
| 221                                              | L/s                 | Liters per second             |  |  |  |  |
| 222                                              | ML/day              | Millions of liters per day    |  |  |  |  |
| 223                                              | mL/min              | Milliliters per minute        |  |  |  |  |
| 224                                              | kL/day              | Thousands of liters per day   |  |  |  |  |
|                                                  | Volum               | e (225-240)                   |  |  |  |  |
| 225                                              | ft <sup>3</sup>     | Cubic feet                    |  |  |  |  |
| 226                                              | gal                 | Gallons                       |  |  |  |  |
| 227                                              | Mgal                | Millions of gallons           |  |  |  |  |
| 228                                              | m <sup>3</sup>      | Cubic meters                  |  |  |  |  |
| 229                                              | L                   | Liters                        |  |  |  |  |
| 230                                              | acre-ft             | Acre feet                     |  |  |  |  |
| 231                                              | mL                  | Milliliters                   |  |  |  |  |
| 232                                              | ML                  | Millions of liters            |  |  |  |  |
| 233                                              | kL                  | Thousands of liters           |  |  |  |  |
| 234                                              | acre-in             | Acre inches                   |  |  |  |  |
| % (241-256)                                      |                     |                               |  |  |  |  |
| 241                                              | %                   | Percent                       |  |  |  |  |

| Fluorescence      |                                   |                             |  |  |  |
|-------------------|-----------------------------------|-----------------------------|--|--|--|
| 257               | RFU                               | Relative fluorescence units |  |  |  |
|                   | Low-Flow (273-288)                |                             |  |  |  |
| 273               | 273 ml/sec Milliliters per second |                             |  |  |  |
| 274               | ml/hr                             | Milliliters per hour        |  |  |  |
| 275               | l/min                             | Liters per minute           |  |  |  |
| 276               | l/hr                              | Liters per hour             |  |  |  |
| Current (289-304) |                                   |                             |  |  |  |
| 289 μA Microamps  |                                   |                             |  |  |  |
| 290               | mA                                | Milliamps                   |  |  |  |
| 291               | A                                 | Amps                        |  |  |  |
| Velocity          |                                   |                             |  |  |  |
| 305               | ft/s                              | Feet per second             |  |  |  |
| 306               | m/s                               | Meters per second           |  |  |  |

## Appendix D: Register Data Formats

The Modbus protocol specification requires any multiple-byte data type to be transmitted in Big Endean order, or most significant byte (MSB) first. In-Situ devices shall use the following register data formats.

| ID | Туре           | Size<br>(Registers) | Description                                         |
|----|----------------|---------------------|-----------------------------------------------------|
| 2  | Unsigned Short | 1                   | 2 bytes, 1 register, MSB first                      |
| 5  | Float          | 2                   | 4 bytes, 2 registers. IEEE<br>floating point format |